## **Flowaccount Tutorial**

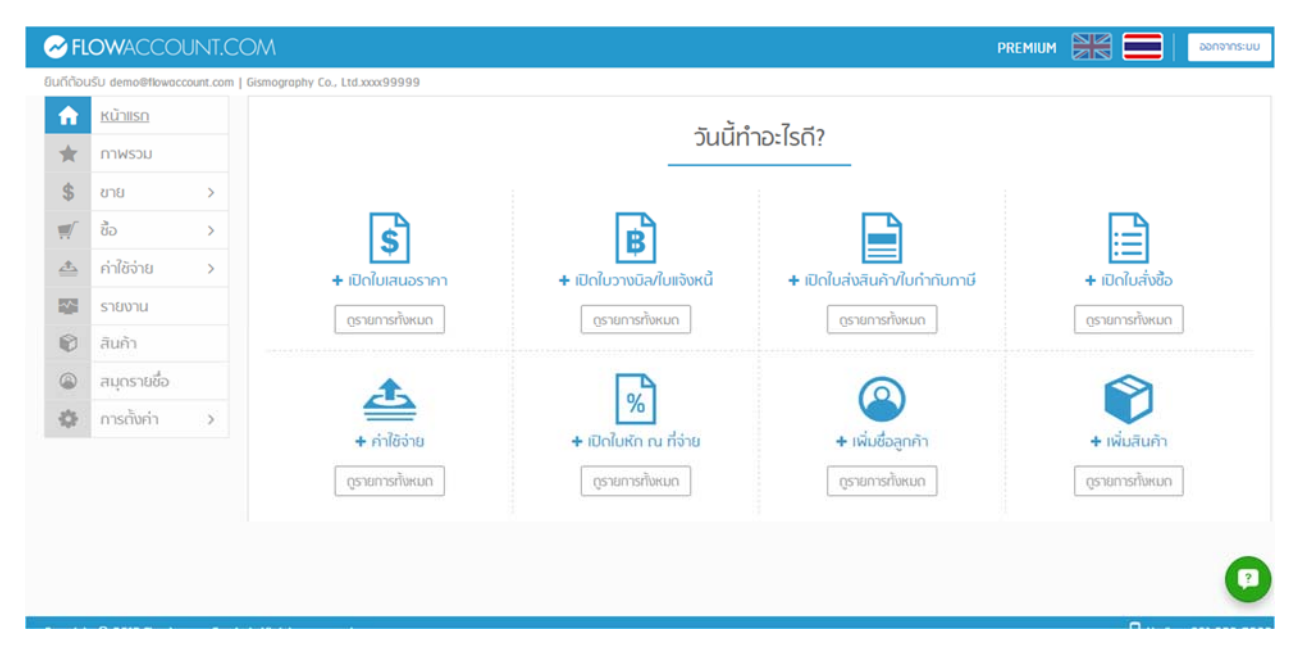

เมื่อ Login เข้ามาจะพบกับหน้าหลัก ซึ่งมีปุ่มคีย์ลัดต่างๆ ในการสร้างเอกสาร ใบเสนอราคา, ใบวางบิล, ใบเสร็จ เพื่อความ สะดวกรวดเร็วในการมงาน และเมนูการใช้งานหลักของ Flowaccount.com

### <u>หน้าภาพรวม</u>

| เดีต้อน  | ISU demo@flowacc | count.com | Gismography Co., Ltd.xxxx9995 | 99                                            |                                                                   |                          |
|----------|------------------|-----------|-------------------------------|-----------------------------------------------|-------------------------------------------------------------------|--------------------------|
| ħ        | หน้าแรก          |           | 🕂 รายได้รวม                   |                                               | 🗎 ยอดค้างรับ                                                      |                          |
| *        | <u>มาพรวม</u>    |           | ปีบีจจุบัน ~                  | ยอดเก็บได้ ยอดรวม<br>B 35 627 75 B 534 538 96 | ปีปัจจุบัน ~                                                      | ยอดค้างร่<br>8 918 169 7 |
| \$       | ขาย              | >         |                               | • • • • • • • • • • • • • • • • • • • •       | 13115                                                             | 70315                    |
| <b>_</b> | ดซ็              | >         | 290,839                       |                                               | 14011                                                             | at tius                  |
| ₫        | ค่าใช้จ่าย       | >         | 250,000                       |                                               | Stock Radar Co. Ltd 1,3<br>INV000323 ดรบกำหนด 07-11-2015          | 26.80 รอวางบิล ~         |
| ~        | รายงาน           |           | 200,000                       |                                               | Stock Radar Co. Ltd 4,5<br>INV000324 ครบกำหนด 07-11-2015          | 36.80 รอวางบิล ~         |
| 0        | สินค้า           |           | 150,000                       |                                               | Stock Radar Co. Ltd 3,2                                           | 10.00                    |
| ۲        | สมุดรายชื่อ      |           |                               |                                               | INV000326 ครบสำหนด 07-11-2015                                     | 1011011                  |
| ¢        | การตั้งค่า       | >         | 100,000                       |                                               | Stark Industry Co., Ltd. 4,1<br>INV000327 ตรบกำหนด 08-11-2015     | 73.00 รอวางบิล ~         |
|          |                  |           | 50,000                        |                                               | Stock Radar Co. Ltd 1,6<br>INV2015000300 ครบท่าหนด 11-11-2015     | 05.00 รอรางปิล ~         |
|          |                  |           | ม.ค. ก                        | .พ. มี.ค. เม.ย. พ.ค. มี.ย.                    | Stark Industry Co., Ltd. 9,6<br>INV2015000301 ครบภาพนด 26-11-2015 | 30.00 รอวางบิล ~         |
|          |                  |           | ~สรุปค่าใช้จ่าย               |                                               | 🖹 ยอดค้างจ่าย                                                     |                          |
|          |                  |           | 20                            | รายจ่ายทั้งหมด รายได้ทั้งหมด                  |                                                                   | ยอดค้างจ่                |

ในหน้าภาพรวมหรือ Dashboard นี้จะแสดง Cashflow ของบริษัทซึ่งแบ่งออกเป็น 2 ส่วนหใญ่ๆ คือ

ในหน้าภาพรวมหรือ Dashboard นี้จะแสดง Cashflow ของบริษัทซึ่งแบ่งออกเป็น 2 ส่วนหใญ่ๆ คือ

| 🔗 FL      | .OWACCOUNT.               | COM                                        |                                                                                     |
|-----------|---------------------------|--------------------------------------------|-------------------------------------------------------------------------------------|
| ยินดีต้อเ | มรับ demo©flowaccount.cor | n   Gismography Co., Ltd.xxxx99999         |                                                                                     |
| A         | หน้าแรก                   | ม.ค. ก.พ. มี.ค. เม.ย. พ.ค. มิ.ย.           | Stark Industry Co., Ltd. 9,630.00 รอวางบิล × .<br>INV2015000301 ครบกำหนด 26-11-2015 |
| *         | <u>นตรวม</u>              | ~สรุปกำใช้จ่าย                             | 🖹 ยอกก้างจ่าย                                                                       |
| \$        | ชาย >                     | รายจ่ายทั้งหมด รายได้ทั้งหมด               | ยอกก้างจ่าย                                                                         |
| 1         | ชื่อ >                    | ₿ 729,445.92 ₿ 534,538.96                  | B 76,883.84                                                                         |
| ≞         | ค่าใช้จ่าย >              | 698,675                                    | เลขที่ สถาน:                                                                        |
|           | รายงาน                    | 600,000                                    | พกดหกฟด 105.93<br>PO2015000300 ครบกำหนด 16-11-2015 รออนุมัติ ~                      |
|           | สินถ้า                    | 500,000                                    | ตราตระกูก เกตุพัด 60,500.00                                                         |
| ۲         | สมุดรายชื่อ               | 400,000                                    | PO2015000301 ตรบสาหมด 16-11-2015 รออบุมพ์                                           |
| 0         | การตั้งค่า >              | 300,000                                    | Stark Industry Co., Ltd. 5,071.80<br>PO2015000305 ครมหาหนด 02-12-2015 รลอนุมัติ >   |
|           |                           | 200,000                                    | Win 963.00<br>PO2015000306 ครบกำหนด 13-12-2015 รออนบัติ ~                           |
|           |                           | 100,000<br>0 H.R. 0.M. H.R. H.R. M.R. H.R. | Apple Inc. 3,210.00<br>PO2015000308 ครบทำหนด 20-12-2015 รลอบุมิติ 🗸                 |
|           |                           |                                            | Min 5 250.00                                                                        |
| 1         | -                         |                                            |                                                                                     |

1. รายได้/ยอดค้างรับ แสดงกราฟแท่งระบุยอดที่เก็บเงินได้ และยอดค้างรับ

2. ค่าใช้จ่าย/ยอดค้างจ่าย แสดงกราฟแท่งระบุยอดรายรับและรายจ่าย ซึ่งนำมาเปรียบเทียบกัน

# <u>สร้างรายชื่อลูกค้า</u>

เราขอแนะนำให้คุณสร้างรายชื่อลูกค้าก่อนเป็นอันดับแรกในการเริ่มต้นใช้งาน Flowaccount เพื่อให้สะดวกในการ ทำรายการเอกสารต่างๆ

| 🔗 FL      | .OWACCO               | UNT.C     | OM                              |                 |               |                    | PREMIUM       |             | ออกจากระบบ                                                                                                    |
|-----------|-----------------------|-----------|---------------------------------|-----------------|---------------|--------------------|---------------|-------------|----------------------------------------------------------------------------------------------------|
| ยินดีต้อเ | JŠU demo@flowaco<br>- | count.com | Gismography Co., Ltd.xxxx999999 |                 |               |                    |               |             |                                                                                                    |
| <b>A</b>  | หน้าแรก               |           | 🙆 สมุดรายชื่อ                   |                 |               |                    |               |             |                                                                                                    |
| *         | กาพรวม                |           |                                 |                 |               |                    |               | <b>x</b> au | + สร้างใหม่                                                                                                    |
| \$        | ขาย                   | >         |                                 |                 |               |                    |               |             |                                                                                                    |
| <b>1</b>  | ชื่อ                  | >         | ชอบริษท                         | ชอมูตดตอ        | GUGUSGUI      | BING               | IJWWGGSGUI    | Us:INN      |                                                                                                    |
| ≞         | ค่าใช้จ่าย            | >         | Q ชื่อบริษัท ลูกค้า/ผู้จำหน่าย  | Q ชื่อผู้ติดต่อ | Q เบอร์มือถือ | Q อีเมล์           | Q เบอร์ออฟฟิศ |             |                                                                                                    |
|           | รายงาน                |           | аааа                            |                 |               |                    |               | ผู้สำหน่าย  | แก้ไข ~                                                                                                    |
| ۲         | สินค้า                |           | Apple Inc.                      |                 |               |                    |               | ผู้สาหน่าย  | แก้ไข 🗸                                                                                                    |
| ۲         | <u>สมุกรายชื่อ</u>    |           |                                 |                 |               |                    | 0000000000    | 21          | and the second second s |
| 40        | การตั้งค่า            | >         | APPLE WATCH CO., LTD.           | GIDEON          | 08888888      | GIDEON@GIDEON      | 000000000     | ลูกคา       | แก้ไข 🗸                                                                                                    |
|           |                       |           | APPLE WATCH CO., LTD.           | GIDEON          |               | GIDEON@GIDEON      | 000000000     | ผู้สำหน่าย  | แก้ไข ~                                                                                                    |
|           |                       |           | asdf                            |                 |               |                    |               | ลูกค้า      | นก์ไข ~                                                                                                    |
|           |                       |           | Cannon Inc.                     | ວັລລກ ເທັ້ນ     |               | golf.f@flowaccount | 0882277886    | ลูกค้า      | นกัโข 🗸                                                                                                    |
|           |                       |           | Download                        | H 🕂 Page 1      | of 3 ⊮ ⊮      | Rows per page      | 20 *          |             | U                                                                                                    |

- 1. เลือก "สมุดรายชื่อ" Menu bar ด้านซ้ายมือ
- คลิ๊กปุ่ม "สร้างใหม่" ที่อยู่ด้านบนขวามือ

| 🔗 Fl      | OWACCO          | UNT.C     | OM                             |                    |              | PREMIUM          | ออกจากระบบ |
|-----------|-----------------|-----------|--------------------------------|--------------------|--------------|------------------|------------|
| ยินดีต้อเ | ušu demo@flowac | count.com | Gismography Co., Ltd.xxxx99999 | 9                  |              |                  |            |
| <b>A</b>  | หน้าแรก         |           | 🙆 สร้าง ข้อมูลผู้ติดต่อ        |                    |              |                  |            |
| *         | กาพรวม          |           | ชื่อมริษัท                     |                    | ประเภท       | ลกค้า            | *          |
| \$        | ขาย             | >         |                                | and a fact         |              |                  |            |
| <b></b>   | ซื้อ            | >         | ที่อยู                         | รายละเอยดทอยู      | เครดิต (วัน) | 0                |            |
| <u></u>   | ค่าใช้จ่าย      | >         |                                |                    | ໂủດ          |                  |            |
|           | รายงาน          |           | เลขประจาตวมูเสยภาษ             |                    |              | distante and     | 10         |
| 0         | สินค้า          |           | สำนักงาน/สาขาเลขที่            | สำนักงาน/สาขาเลขที |              | บนที่หอมูล ยกเลก |            |
| ۲         | สมุดรายชื่อ     |           | เมอร์ออฟฟิศ                    |                    |              |                  |            |
| 0         | การตั้งค่า      | >         | เบอร์มือทือ                    |                    |              |                  |            |
|           |                 |           | เมอร์แฟกซ์                     |                    |              |                  |            |
|           |                 |           | อีเมล์                         |                    |              |                  |            |
|           |                 |           | ชื่อผู้ติดต่อ                  |                    |              |                  |            |
|           |                 |           | เว็บไซต์                       |                    |              |                  | •          |

 กรอกข้อมูลลูกค้า ชื่อบริษัท/บุคคล ต่างๆ เมื่อใส่ข้อมูลที่จำเป็นครบถ้วนเลือกไปที่บันทึกข้อมูล โปรแกรมจะบันทึก ข้อมูลของรายชื่อที่ผู้ใช้ใส่เข้าไปเก็บไว้ใน สมุดรายชื่อ และทำให้ผู้ใช้สะดวกในการเลือกรายชื่อลูกค้าได้โดยที่ไม่ต้อง กรอกข้อมูลทุกครั้งในการทำรายการ

### <u>สร้างรายการสินค้า</u>

สำหรับการสร้างรายการสินค้าจะคล้ายกับการสร้างรายการลูกค้า คือ เป็นการนำรายการสินค้าเข้าไปในฐานข้อมูลทั้ง ชื่อ สินค้า ราคาซื้อ ราคาขาย รายละเอียดสินค้าต่างๆ ซึ่ง Flowaccount รองรับทั้งธุรกิจการบริการและซื้อมาขายไป รวมถึง มี ระบบ Stock สินค้าทำให้เจ้าของกิจการสามารถเซ็คจำนวนสินค้าเข้าออกได้ด้วยตนเองผ่านทาง Flowaccount

| 🔗 FL      | .OWACCC        | OUNT.C    | :OM            |                          |                            |                | Pi              | REMIUM 🔛 📒    | ออกจากระบบ  |
|-----------|----------------|-----------|----------------|--------------------------|----------------------------|----------------|-----------------|---------------|-------------|
| ยืนดีต้อเ | ušu demo©flowa | count.com | Gismography Co | ., Ltd.xxxx99999         |                            |                |                 |               |             |
| <b>A</b>  | หน้าแรก        |           | 🕅 สินค้าที่    | ั้งหมด                   |                            |                |                 |               |             |
| *         | ทาพรวม         |           |                |                          |                            |                |                 |               | + สร้างใหม่ |
| \$        | ขาย            | >         | Ustion         | ສົມດ້າ                   | รายอะเอียด                 | ราคาต่อหม่าย   | ຈຳມານຄາດລັກ     | หมากสินด้า    | ແດ້ໄປ       |
| 1         | ธชื่อ          | >         | 03-1111        | Gum                      | 5 101-1001                 | 5 III KIOKG JU | 0 Id Junior RTD | (Instantin    |             |
| <u></u>   | ค่าใช้จ่าย     | >         |                | 🔍 สินค้า, รหัสสินค้า/SKU | Q รายละเอียด               |                |                 | Q หมวดสินค้า  |             |
| -         | รายงาน         |           | ۵              | 500                      | poster size 60x80 cm.      | 5,000.00       |                 |               | แก้ไข ~     |
| ۲         | สินค้า         |           | Ø              | afasdfasfd               |                            | 200.00         |                 | 17.           | แก้ไข ~     |
| ۲         | สมุดรายชื่อ    |           | •              | apple johone 6           |                            | 5.000.00       | -6 aaa          |               | แก้ไข       |
| -Q-       | การตั้งค่า     | >         |                | oppie prone o            |                            | 5,000,000      | 0.000           |               |             |
|           |                |           | 2              | Belt                     |                            | 100.00         | 12              | 5 <b>7</b> /2 | แก้ไข 🗸     |
|           |                |           | n              | Black wallet<br>9990999  | for credit cards and usage | 11,214.95      | 12 piece        | facebook ads  | แก้ไข ~     |
|           |                |           | 2              | C Asean Flyer            |                            | 3,000.00       |                 | 1.70          | แก้ไข ~     |
|           |                |           | Download       |                          | H ≪ Poge 1 of 4 H H        | Rows per p     | page 20 *       |               | *           |

 ไปที่ Menu bar ด้านช้ายมือเลือกไปที่ สินค้า จะเห็นได้ว่าภาพตัวอย่างมีการเพิ่มสินค้าเข้าไปในระบบแล้ว โดย วิธีการสร้างรายการสินค้าคลิ๊กปุ่ม "สร้างใหม่" ด้านบนขวามือ

| USIIIIIIIIIIIIIII   | 💩 บริการ 👻    |  |
|---------------------|---------------|--|
| บริการ              | 🍄 สนค้า       |  |
| รายละเอียด          | สินค้ามีสต็อก |  |
| ราคา                |               |  |
| κώρε <b>Ο</b>       |               |  |
| หมวดสินค้า <b>0</b> | ×             |  |
|                     |               |  |

2. เลือกประเภทสิค้า หากต้องการใช้ระบบตัดสต๊อคสินค้ากรุณาเลือกสินค้ามี Stock

|  | 247 g      |                     |                           |              |          |  |  |
|--|------------|---------------------|---------------------------|--------------|----------|--|--|
|  |            |                     | เพิ่มสินค้า หรือ บริก     | ns -         | $\times$ |  |  |
|  | 10 interin | ประเทศจีนเจ้า       | กระบาเรืออประเภทสินเด้ว - |              |          |  |  |
|  |            | USINNAUN            |                           | $\square$    |          |  |  |
|  | _          | USHIS               |                           |              |          |  |  |
|  |            | รายละเอียด          |                           | เรื่องระโองห |          |  |  |
|  |            | ราคา                |                           | INDESOLUM    |          |  |  |
|  | ι          |                     | and an advantation        |              |          |  |  |
|  | 10         |                     | Simussumolikis            |              |          |  |  |
|  | .03        | κύου 🛛              | ~                         |              |          |  |  |
|  |            | Kunດສົນຄ້າ <b>ດ</b> |                           | l.           |          |  |  |
|  | . 45       | nostinori i o       |                           | 15           |          |  |  |
|  | - 0        | มารโคิด             |                           |              |          |  |  |
|  | Α.         |                     | บันทึกข้อมูล ยกเลิ        | n            |          |  |  |
|  | Dovietimod |                     | Pilor 1 (vf.#)PP          | Nows per par | N IN I   |  |  |

 กรอกรายละเอียดสินค้าต่างๆได้ตามต้องการ โดยหน้าการสร้างสินค้าสามารถ Attach รูปภาพเข้าไปในรายการ เพื่อให้ผู้ใช้ได้ทราบว่าสินค้ารายการนี้คืออะไร

|  |                  | เพิ่มสินค้า หรือ บริการ |             | ×      |  |
|--|------------------|-------------------------|-------------|--------|--|
|  | ประกาศัยดัง      | Autostan -              |             |        |  |
|  | รหัสสินก้างระบ   |                         |             |        |  |
|  | สินค้า           |                         | لمقر        |        |  |
|  | รายละเจียก       |                         | เลือกรูปภาพ |        |  |
|  |                  |                         |             |        |  |
|  | ราคาชื่อ         |                         |             |        |  |
|  | ราคาขาย          |                         |             |        |  |
|  |                  | ราคาประมากอังไว         | 2           | 1000   |  |
|  | κώου 🙂           |                         | ×           |        |  |
|  | ແນວດສົມຄ້າ 🖲     |                         | ~           |        |  |
|  | บาร์โค้ก         |                         |             | -      |  |
|  | 📄 ด้งการอดรับตับ |                         |             | 10.12  |  |
|  | สำนวน            |                         |             |        |  |
|  | รากาชื่อ         |                         |             | 10.00  |  |
|  | มูลค่าธวนสินค้า  |                         |             | 100.00 |  |
|  |                  | 3.5 Aug                 |             |        |  |
|  |                  | นนาทอมูล ยาลก           |             |        |  |
|  |                  |                         |             |        |  |

 สำหรับหน้าสินค้ามีสต๊อกจะมีรายละเอียดเพิ่มเติมจากรายการอื่นคือ จะต้องใส่จำนวนสินค้าเข้าไปในการสร้างสินค้า รวมถึงราคาต้นทุนสินค้าที่ซื้อเข้ามา เพื่อทำให้สามารถดูรายงานสินค้าคงเหลือว่าเหลือเท่าไหร่ ขายออกไปเท่าไหร่  หลังจากกรอกข้อมูลสินค้าครบถ้วนแล้วกดบันทึกข้อมูลระบบจะทำการบันทึกข้อมูลสินค้าที่ได้กรอกไว้เข้าสู่ระบบ และเมื่อผู้ใช้ได้ทำการเปิดเอกสารต่างๆก็สามารถเลือกรายการสินค้าจากระบบได้เลยโดยที่ไม่ต้องพิมพ์ใหม่ในทุกๆ ครั้ง

\*สำหรับสินค้ามีสต๊อกจะมีรายละเอียดเพิ่มเติมคือ ตั้งค่ายอดริ่มต้นเพื่อใส่จำนวนสินค้าที่มีอยู่ในปัจจุบัน หรือ ยังไม่ใส่ก็ได้ โดย การตัดสต๊อกสินค้าจะตัดผ่านใบกำกับภาษี (Invoice) และเพิ่มสต๊อกผ่านในรับสินค้า (Receipt Inventory)

#### <u>ใบเสนอราคา</u>

| 🔗 FL      | OWACCOUNT.C                                                    | COM                 |               |                       | PI                 | REMIUM 🔠    | ออกจากระบบ  |
|-----------|----------------------------------------------------------------|---------------------|---------------|-----------------------|--------------------|-------------|-------------|
| ยินดีต้อน | ISU demo@flowaccount.com                                       | Gismography Co., Lt | :d.xxxx999999 |                       |                    |             |             |
| <b>A</b>  | หน้าแรก                                                        | 💲 ใบเสนอราเ         | กาทั้งหมด     |                       |                    |             |             |
| *         | กาพรวม                                                         |                     |               |                       |                    | ſ           | + สร้างใหม่ |
| \$        | ขาย 🗸                                                          | วันที่              | เลขที่        | ชื่อลกค้า             | จำนวน              | สถาน:       | แก้ไข/พิมพ์ |
| •         | <b>ใบเสนอราคา</b><br>ใบวางบิล/ใบแจ้งหนึ่<br>ใบส่งสินค้า/ใบทำทั |                     | Q, เลขที      | Q ชื่อลุกคำ           |                    |             |             |
| 1         | ชื่อ >                                                         | 08-มี.ค2016         | RQT2016030010 | APPLE WATCH CO., LTD. | 3,745.00           | อนุมัติ 🗸   | แก้ไข 🗸     |
| 4         | คำใช้จ่าย >                                                    | 08-มี.ค2016         | RQT2016030009 | APPLE WATCH CO., LTD. | 1,326.80           | รออนุมัติ 🗸 | แก้ไข ~     |
| 555       | รายงาน                                                         | 05-มี.ค2016         | RQT2016030008 | Cannon Inc.           | 12,000.00          | รออนุมิติ 🗸 | แก้ไข ~     |
| ۲         | สินค้า                                                         | 05-มี.ค2016         | RQT2016030007 | Cannon Inc.           | 5,350.00           | รออนมัติ 🗸  | นกัโข ~     |
| ۲         | สมุกรายชื่อ                                                    |                     |               |                       |                    |             |             |
| -0-       | การตั้งค่า >                                                   | 07-มี.ค2016         | RQT2016030006 | APPLE WATCH CO., LTD. | 3,745.00           | รออนุมัติ 🗸 | นกโข ~      |
|           |                                                                | 04-มี.ค2016         | RQT2016030005 | APPLE WATCH CO., LTD. | 2,500,000.00 ()    | แปงจำก 🖂    | ษุข้อมูล 🗸  |
|           |                                                                |                     |               | H H Page 1 of 11 H H  | Rows per page 20 * |             |             |

 คลิ๊กปุ่ม +เปิดใบเสนอราคาราคาจากหน้าแรก หรือ เลือกไปที่ Menu Bar ด้านช้ายมือเลือก ขาย >> ใบเสนอ ราคา คลิ๊กสร้างใหม่ที่มุมบนด้านขวา

| Can      | Canon Marketing (Thailand) Co.,Ltd. |                                             |             |  |  |  |  |  |  |
|----------|-------------------------------------|---------------------------------------------|-------------|--|--|--|--|--|--|
| Can      | Canon Marketing (Thailand) Co.,Ltd. |                                             |             |  |  |  |  |  |  |
| ່າວຢູ່ສູ | ุกค้า                               |                                             | ຜູ້ຕົດຕ່ອ   |  |  |  |  |  |  |
| No.      | 98 Sathorn Square Office            | Tower, 22st -24th floor, North Sathorn Road | Canon       |  |  |  |  |  |  |
| Silo     | Silom, Bangrak, Bangkok. 10500      |                                             |             |  |  |  |  |  |  |
| เขต      | / อำเภอ / รหัสไปรษณีย์              |                                             | ชื่อโปรเจ็ด |  |  |  |  |  |  |
| 2)       |                                     | สำนักงาน/สาขาเลขที่                         |             |  |  |  |  |  |  |
|          | # สินค้า                            | รายละเอียด                                  |             |  |  |  |  |  |  |
| ≡        | 1                                   |                                             |             |  |  |  |  |  |  |
| ≡        | 2                                   |                                             |             |  |  |  |  |  |  |
| =        | 3                                   |                                             |             |  |  |  |  |  |  |

 เริ่มจากการใส่ชื่อลูกค้าเพียงแค่พิมพ์ชื่อลูกค้าเข้าไปโปรแกรมจะดึงข้อมูลต่างๆที่ผู้ใช้ได้เคยบันทึกไว้ในสมุด รายชื่อเข้ามา โดยไม่ต้องเริ่มใส่ข้อมูลใหม่ตั้งแต่ต้น หากยังไม่มี หลังจากการใส่ข้อมูลลูกค้าใหม่ เมื่อกดบันทึกก็ จะถูกจัดเก็บลงในสมุดรายชื่ออัตโนมัติ

| Seksita -     |  |
|---------------|--|
| เลข PO ลูกค้า |  |
|               |  |

 วันที่ หากผู้ใช้ไม่ได้กำหนดว่าเป็นวันที่เท่าไหร่โปรแกรมจะตั้งให้เป็น ณ วันที่ ที่ได้เริ่มสร้างใบเสนอราคาในวัน นั้นๆ ทั้งนี้ผู้ใช้สามารถตั้งวันที่ให้ตรงกับความต้องการของตัวเองได้ และสามารถใส่เครดิตการครบกำหนดชำระ ได้โดยสามารถกำหนดได้ด้วยตัวผู้ใช้เอง หากบันทึกเอกสารแล้วจะไม่สามารถแก้ไขเดือนได้ จะแก้ไขได้เฉพาะ วันที่

| ผู้ถึกก่อ         เมอร์โกร         ริมที่         เครถัก         ครมกำหนด           มือดูคล่า         เมอร์โทรลุกค้า         25/03/2016         0         25/03/2016           1027405         Head Office         มือน้าหลุดค้า         เมอร์โทรลุกค้า         เมอร์โทรลุกค้า           1027405         Head Office         มือน้าหลุดค้า         เมอร์โทรลุกค้า         เมอร์โทรลุกค้า           1027405         Head Office         มือน้าหลุดค้า         เมอร์โทรลุกค้า         เมอร์โทรลุกค้า           1027405         Itea Subscribe         1         990         990.00         500           1         1         990         990.00         500         500.00         500.00         500.00         500.00         500.00         500.00         500.00         500.00         500.00         500.00         500.00         500.00         500.00         500.00         500.00         500.00         500.00         500.00         500.00         500.00         500.00         500.00         500.00         500.00         500.00         500.00         500.00         500.00         500.00         500.00         500.00         500.00         500.00         500.00         500.00         500.00         500.00         500.00         500.00         500.00 | Sideon Flow Co Ltd |             | ~                              |                            | รออนุมัติ            | จำนวนเงิน<br>รวมทั้งสิ้น <b>฿</b> | 1,0 <mark>59</mark> .3 |
|----------------------------------------------------------------------------------------------------|--------------------|-------------|--------------------------------|----------------------------|----------------------|-----------------------------------|------------------------|
| Выя         Кridsada Chutinatc           1027405         Head Office         ชื่อาโปลเจี         เอบ Po ลูกลำ           สินก้า         รายสะเอียก         จำนวน         ราคาส่วหน่วย         รวมเป็บเงิน           Premium Package         1         990         990.00            + เพิ่มสันก้า         500         0.00             opple lphone 6         ส่วนลก         %         0.00            Bett - 9909         จับนวนเงินเหล้าหักส่วนลก         990.00                                                                                                    | ยู่ลูกก้า<br>23456 |             | <b>ผู้ติดต่อ</b><br>ชื่อลูกค้า | เมอร์โทร<br>เมอร์โทรลูกค้า | วันที่<br>25/03/2016 | เครดัต ครบกำหนด<br>0 25/03/201    | 6                      |
| Head Office         มื่อเป็มเจิน         เลย PO ลูกคำ           สันก้า         รายสะเอียก         จำนวน         ราคาก่อหน่วย         รวมเป็บเงิน           Premium Package         1         990         990.00         9           + เพิ่มสันก้า                                                                                                    | Sangkok            |             | อ็เมล์                         |                            | Kridsada Chutinatc   | ]                                 |                        |
| สันก้า         รายละเอียก         จำนวน         รายก่อหน่วย         รวมเป็นเงิน           premium Package         1         990         990.00         6           + เพิ่มสันก้า         -         -         0.00         6           soo         -         -         0.00         6           ofosdiosid         -         -         -         0.00         6           apple lphone 6         -         -         -         -         0.00         6           Belt - 9909         -         -         -         -         -         -         -         -         -         -         -         -         -         -         -         -         -         -         -         -         -         -         -         -         -         -         -         -         -         -         -         -         -         -         -         -         -         -         -         -         -         -         -         -         -         -         -         -         -         -         -         -         -         -         -         -         -         -         -         -         - <th>0105551027405</th> <th>Head Office</th> <th>ชื่อโปรเจ็ค</th> <th></th> <th>เลข PO ลูกค้า</th> <th></th> <th>🥥 ราคารวมกา</th>                                   | 0105551027405      | Head Office | ชื่อโปรเจ็ค                    |                            | เลข PO ลูกค้า        |                                   | 🥥 ราคารวมกา            |
| Premium Package         1         990         990.00         2           + เพิ่มสันก้า         0.00         0.00         0.00         0.00         0.00         0.00         0.00         0.00         0.00         0.00         0.00         0.00         0.00         0.00         0.00         0.00         0.00         0.00         0.00         0.00         0.00         0.00         0.00         0.00         0.00         0.00         0.00         0.00         0.00         0.00         0.00         0.00         0.00         0.00         0.00         0.00         0.00         0.00         0.00         0.00         0.00         0.00         0.00         0.00         0.00         0.00         0.00         0.00         0.00         0.00         0.00         0.00         0.00         0.00         0.00         0.00         0.00         0.00         0.00         0.00         0.00         0.00         0.00         0.00         0.00         0.00         0.00         0.00         0.00         0.00         0.00         0.00         0.00         0.00         0.00         0.00         0.00         0.00         0.00         0.00         0.00         0.00         0.00         0.00         0.00                                           | # สินกำ            | 5187        | ะเอียก                         |                            | จำนวน                | ราคาต่อหน่วย                      | รวมเป็นเงิน            |
| + เพิ่มสันก้า         0.00           500         0.00           ofosdfostd         500,000           apple iphone 6         5201ป็นเงิน         990,00           ส่วนลก         % 0.00           Beit - 9909         จำนวนเงินหลังหักส่วนลก         990,00                                                                                                    | 1 Premium Package  | e 🗸 1 Ye    | ar Subscribe                   |                            | 1                    | 990                               | 990.00                 |
| 500         0.00           otosdiosdid         500.00           apple lphone 6         500.00           Beit - 9909         จำนวนเงินหลังหักส่วนลด                                                                                                    | = 2 + เพิ่มสินค้า  |             |                                |                            |                      |                                   | 0.00                   |
| ofosdfostd         รวมเป็นเงิน         990.00           apple iphone 6         ส่วนลก         % 0.00           Beit - 9909         จำนวนเงินหลังหักส่วนลก         990.00                                                                                                    | ≡ 3 <sup>500</sup> | Î.          |                                |                            |                      |                                   | 0.00                   |
| apple (phone 6<br>ส่วนลก % 0.00<br>Bet - 9909 จำนวนเงินหลังหักส่วนลก 990.00                                                                                                    | afasdfasfd         |             |                                |                            |                      | ຮາຍເປັນເຮັນ                       | 000.00                 |
| สวนลก % 0.00<br>Beit - 9909<br>จำนวนเงินหลังหักส่วนลก 990.00                                                                                                    | apple iphone 6     |             |                                |                            |                      | Subourda                          | 330.00                 |
| จำนวนเงินหลังหักส่วนลด 990.00                                                                                                    | Belt - 9909        |             |                                |                            | SUCE.                | 0 %                               | × 0.00                 |
|                                                                                                    | Belt - 9909        |             |                                |                            | ส่วนส<br>จำนวนทั     | ด %<br>วันหลังหักส่วนลด           | 99                     |

 เลือกสินค้าจากรายกาสินค้าที่ได้เคยสร้างไว้ หากต้องการใช้ระบบสต๊อกสินค้าควรเลือกสินค้าจากรายการสินค้า เท่านั้น ไม่ควรพิมพ์สินค้าใหม่ เพราะจะทำให้ระบบไม่ตัดสต๊อกสินค้า

| 3456              |             | ชื่อลูกค้า   | เบอร์โทรลูกค้า | 25/03/2016      | 0 25/03/20           | 016         |
|-------------------|-------------|--------------|----------------|-----------------|----------------------|-------------|
| пдкок             |             | อีเมล์       |                | Kridsada Chutin | atc                  |             |
| 05551027405       | Head Office | ชื่อโปรเจ็ค  |                | เลข PO ลูกค้า   |                      | () ราคารวมก |
| # สินค้า          | รายส        | าะเอียด      |                | จำนวน           | ราคาต่อหน่วย         | รวมเป็นเงิน |
| 1 Premium Package | 1 Ye        | ar Subscribe |                | 1               | 990                  | 990.00      |
| 2                 |             |              |                |                 |                      | 0.00        |
| 3                 |             |              |                |                 |                      | 0.00        |
| 4                 |             |              |                | 1               | 0                    | 0.00        |
| 5                 |             |              |                | 1               | 0                    | 0.00        |
| เพิ่มรายการ       |             |              |                |                 | รวมเป็นเงิน          | 990.00      |
|                   |             |              |                | ส่ว             | uan %                |             |
|                   |             |              |                | จำนว            | นเงินหลังหักส่วนลด   | 990.00      |
|                   |             |              |                |                 | ) กาษีมูลค่าเพิ่ม 7% | 69.30       |

5. หากรายการสินค้ามีจำนวนมากสามารถ กด ปุ่ม +เพิ่มรายการ

|          | รวมเป็นเงิน | ราคาต่อหน่วย       | จำนวน |
|----------|-------------|--------------------|-------|
| $\times$ | 7,800.00    | 2,600              | 3     |
| $\times$ | 4,560.00    | 2,280              | 2     |
| $\times$ | 13,680.00   | 2,280              | 6     |
|          | 26,040.00   | รวมเป็นเงิน        |       |
|          | 0.00        | in %               | a.    |
|          | 1,822.80    | าาษีมูลค่าเพิ่ม 7% |       |
|          | 27,862.80   | นวนเงินรวมทั้งสิ้น |       |
| %        | ว่าย 0 🔹    | 📕 Kīn ល ក៏         |       |

6. การใส่ราคาและจำนวนของราคาสินค้า เลือกไปที่ช่องจำนวนและใส่จำนวนได้ตามที่ผู้ใช้ต้องการ ด้านราคาเลือก ไปที่ราคาต่อหน่วยและใส่ราคาเข้าไปตามที่ผู้ใช้ต้องการ\* โปรแกรมจะคำนวนราคาทั้งหมดออกมาให้อัตโนมัติ และผู้ใช้สามารถใส่ส่วนลดเข้าไปได้หากต้องการ รวมถึง Vat 7% จนไปถึงในเรื่องของการหัก ณ ที่จ่าย โดยที่ ผู้ใช้ไม่ต้องนั่งคำนวนด้วยตัวเอง

\*หากต้องการเพิ่มส่วนลดสามารถกรอก % ที่ต้องการลด หรือ คลิ๊กที่จำนวนเงินเพื่อระบุจำนวนเงินที่ต้องการลดได้

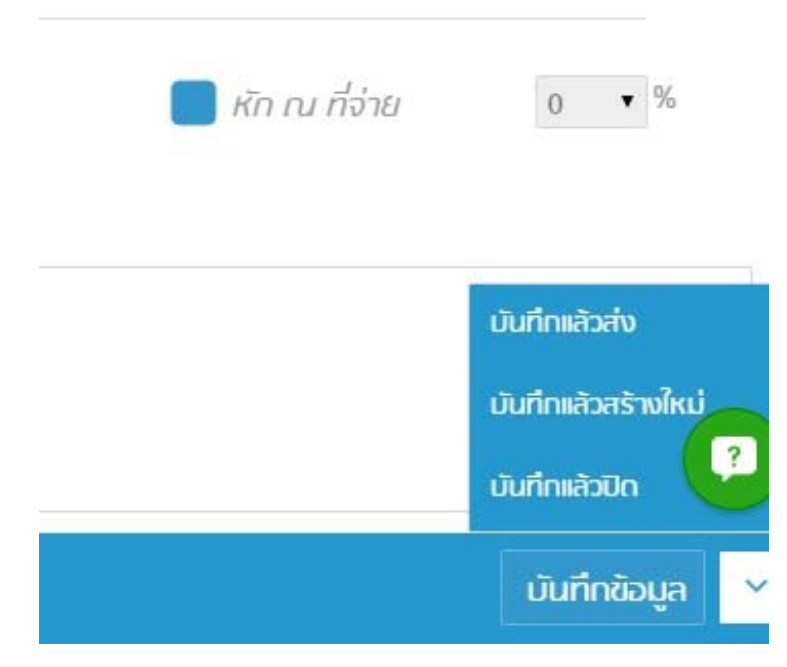

 เมื่อใส่รายการสินค้าต่างๆครบถ้วนแล้วเลือกไปที่บันทึกข้อมูลที่อยู่มุมขวาล่างของโปรแกรม แต่ถ้าหากเลือกไปที่ ลูกศรด้านข้างจะมีเมนูเพิ่มเติมขึ้นมาให้เลือกใช้ดังนี้

- บันทึกแล้วส่ง ตัวโปรแกรมจะทำการบันทึกข้อมูลจากนี้ระบบจะให้ผู้ใช้ส่งรายการสินค้าผ่านทาง Email ให้ ลูกค้าได้ทันที

บันทึกแล้วสร้างใหม่ ตัวโปรแกรมจะทำการบันทึกข้อมูลเมื่อบันทึกเสร็จแล้วโปรแกรมจะเปิดหน้ารายการใหม่
 พร้อมให้ผู้ใช้ได้ทำรายการต่อไปโดยทันที

บันทึกแล้วปิด ตัวโปรแกรมจะทำการบันทึกข้อมูลเมื่อบันทึกเสร็จแล้วโปรแกรมจะปิดหน้าต่างกลับสู่หน้าจอ
 เมนู

การเปลี่ยนแปลงสถานะของรายการต่างๆ

สำหรับโปรแกรม Flowaccount มีอีกหนึ่ง Feature ที่ทำให้ผู้สะดวกสบายมากขึ้นนั่นคือสามารถเปลี่ยนแปลง สถานะของใบเสนอราคาไปเป็นใบวางบิล ใบแจ้งหนี้ ใบกำกับภาษี ใบเสร็จ หรือ การสร้างบิลแบบแบ่งจ่าย ได้โดยที่ไม่ต้องทำ รายการใหม่เพียงแค่ไปที่หน้าใบเสนอราคา

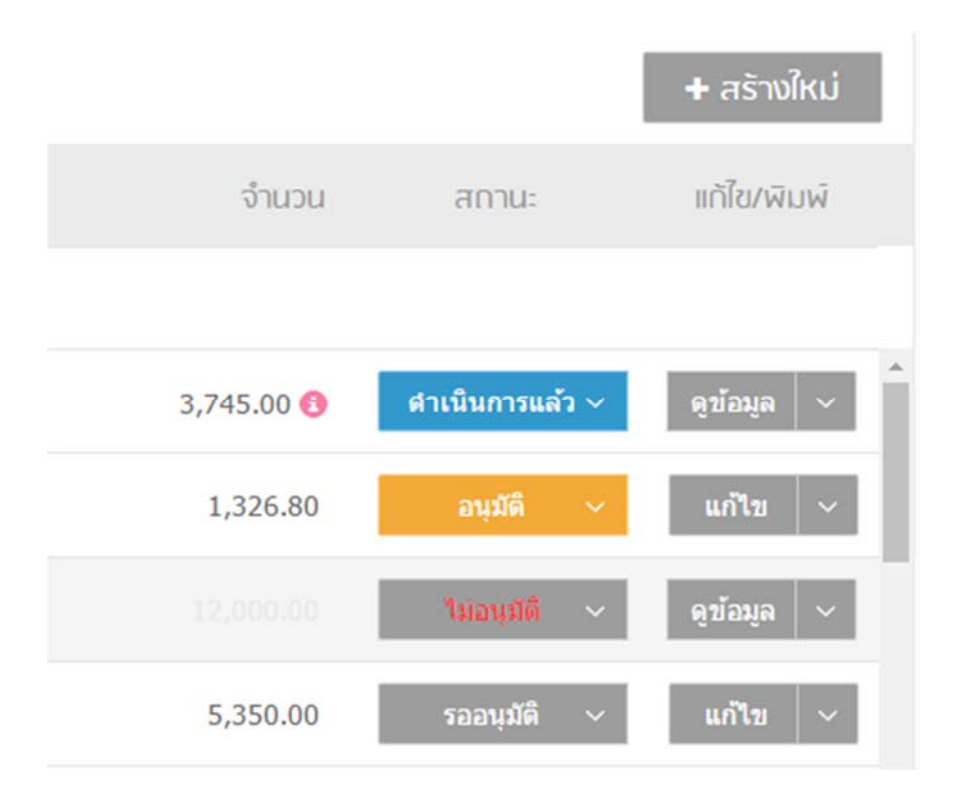

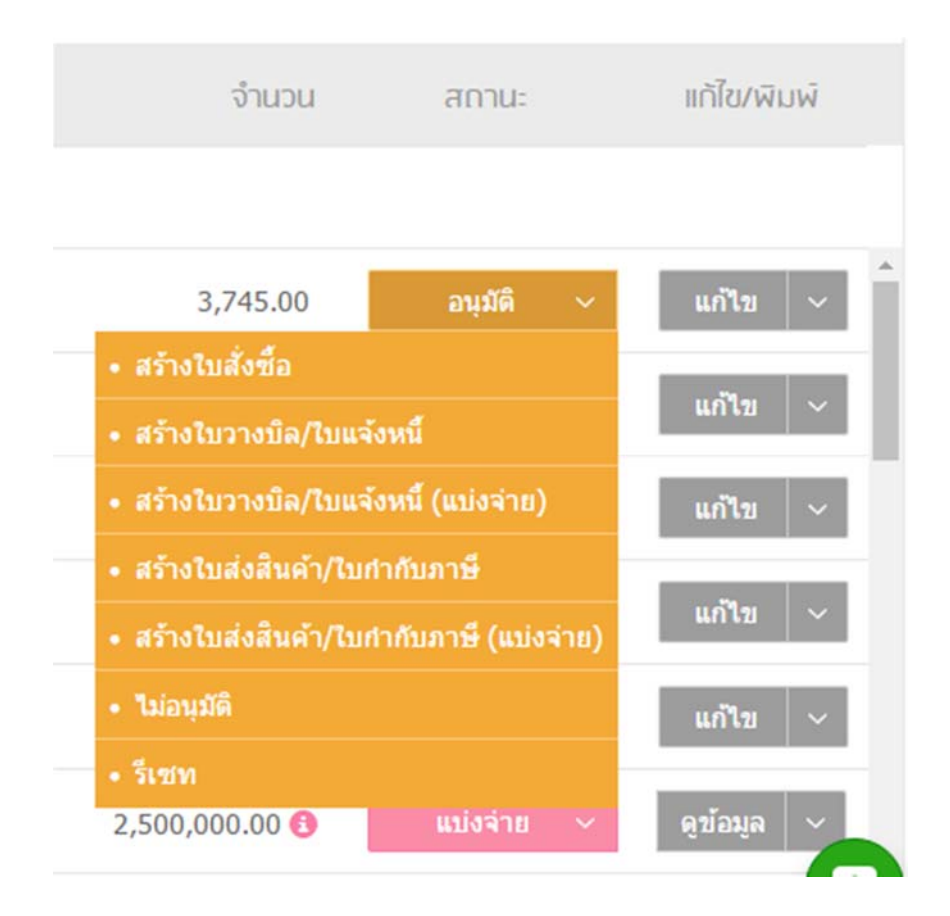

เลือกไปที่ช่องรออนุมัติช่องนี้ผู้ใช้สามารถเลือกเปลี่ยนสถานะต่างๆได้ อนุมัติ, เปิดใบวางบิล/ใบแจ้งหนี้, เปิดใบกำกับ ภาษี/บิล, ไม่อนุมัติ และเมื่อทำการเปลี่ยนสถานะแล้วรายการที่ผู้ใช้ได้เปลี่ยนสถานะจะเข้าไปอยู่ตามสถานะที่เลือก เช่น เปลี่ยนจากใบเสนอราคาเป็น เปิดใบกำกับภาษี รายการที่เลือกก็จะไปอยู่ที่ใบกำกับภาษีโดยทันที

สำหรับการสร้างรายการอื่นๆ เช่น ใบวางบิล ใบกำกับภาษีสามารถทำได้โดยใช้วิธีการเดียวกันกับการเปิดใบเสนอ ราคาเพียงผู้ใช้เลือกเมนูให้ตรงกับความต้องการก็จะสามารถสร้างรายการต่างๆได้โดยง่ายดาย

#### <u>การสร้างใบเสร็จแบบแบ่งจ่าย</u>

สำหรับ Feature การแบ่งจ่ายผู้ใช้จะต้องเริ่มจากการสร้างใบเสนอราคาก่อนถึงจะสามารถใช้ Feature การแบ่งจ่ายได้เต็ม รูปแบบ

| 🔗 FL      | OWACCOUNT.(                                                    | COM                     |                |                               | PRE                 | мим 💥 🚍     | ออกจากระบบ  |
|-----------|----------------------------------------------------------------|-------------------------|----------------|-------------------------------|---------------------|-------------|-------------|
| ยินดีต้อน | ISU demo@flowaccount.com                                       | n   Gismography Co., Lt | :d.xxxx:999999 |                               |                     |             |             |
| <b>A</b>  | หน้าแรก                                                        | 💲 ใบเสนอราศ             | กาทั้งหมด      |                               |                     |             |             |
| *         | นาพรวม                                                         |                         |                |                               |                     |             | + สร้างใหม่ |
| \$        | ขาย 🗸                                                          | วันที่                  | ~ เลขที่       | ชื่อลูกค้า                    | จำนวน               | สถาน:       | แก้ไข/พิมพ์ |
| •         | <b>ใบเสนอรากา</b><br>ใบวางบิล/ใบแจ้งหนึ่<br>ใบส่งสินค้า/ใบทำทั |                         | Q เลขที        | Q ข้อถูกคำ                    |                     |             |             |
| 1         | ร้ องิ                                                         | 08-มี.ค2016             | RQT2016030010  | APPLE WATCH CO., LTD.         | 3,745.00            | อนุมัติ 🗸   | แก้ไข 🗸     |
| ≞         | ค่าใช้จ่าย >                                                   | 08-มี.ค2016             | RQT2016030009  | APPLE WATCH CO., LTD.         | 1,326.80            | รออนุมัติ 🗸 | แก้ไข ~     |
| 122       | รายงาน                                                         | 05-มี.ค2016             | RQT2016030008  | Cannon Inc.                   | 12,000.00           | รออนุมัติ 🗸 | แก้ไข 🗸     |
| Ø         | สินก้า                                                         | 05-0 0-2016             | POT2016030007  | Cannon Inc                    | E 250.00            | 5000MB      |             |
| ۲         | สมุดรายชื่อ                                                    | 03-4.41-2010            | KQ12010050007  | Conton Inc.                   | 5,550.00            | 311671M 🔶   | un ta       |
| Φ         | การตั้งค่า >                                                   | 07-มี.ค2016             | RQT2016030006  | APPLE WATCH CO., LTD.         | 3,745.00            | รลอนุมัติ 🗸 | แก้ไข 🗸     |
|           |                                                                | 04-มี.ค2016             | RQT2016030005  | APPLE WATCH CO., LTD.         | 2,500,000.00 🚷      | แม่งจ่าย 🗸  | ดูข้อมูล 🗸  |
|           |                                                                |                         |                | ≪ Page 1 of 11 1→ 14          | Rows per page 20 *  |             |             |
|           |                                                                |                         |                | in through the on it provides | court has halfs. 20 |             | -           |

1. หลังจากที่สร้างใบเสนอราคาเรียบร้อยแล้วหากต้องการสร้างเอกสารแบบแบ่งจ่าย กดไปที่สถานะของเอกสารนั้นๆ

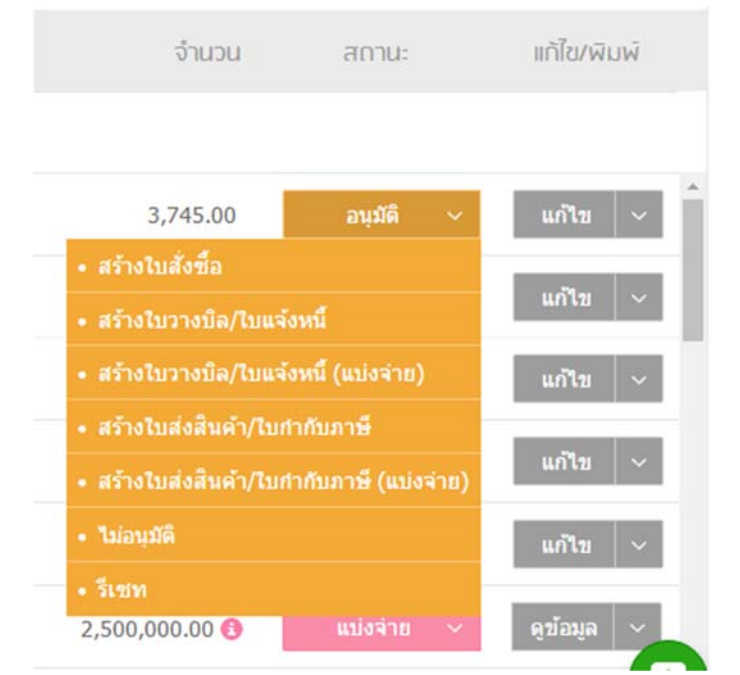

2. ผู้ใช้สามารถเลือกได้ว่าอยากจะสร้างใบวางบิลแบบแบ่งจ่าย หรือ สร้างใบกำกับภาษีแบบแบ่งจ่าย

|               | กรุณาเลือกวิล         | ร์แบ่งจ่าย | >                  | <        |  |
|---------------|-----------------------|------------|--------------------|----------|--|
| 💽 กามราคา     | 🔲 ຕາມຈຳນວ             | u 📒 0      | าามเปอร์เซ็นต์ (%) | (hubb    |  |
|               | ยื่นยัน               | ยกเลิก     |                    |          |  |
| KG15010030010 | PROFINATION CO., LTD. |            |                    | 3,745.00 |  |
|               |                       |            |                    |          |  |

 หลังจากเลือกเอกสารแบบแบ่งจ่ายแล้ว ระบบจะให้เลือกได้ว่าอยากแบ่งจ่ายแบบใด ตามราคา ตามจำนวนสินค้า หรือ แบ่งเป็นเปอร์เซนต์ หลังจากเลือกได้แล้วกดยืนยัน

| วันที่             | เครดิต      | ครมทำหนด         |             |
|--------------------|-------------|------------------|-------------|
| 25/03/2016         | 30          | 24/04/201        | .6          |
| Kridsada Chutinato | :           |                  |             |
| เลข PO ลูกค้า      | กรุณากรอกส่ | จำนวนเงินที่ต้อง | การแบ่งจ่าย |
| านวน               | ราคาต่      | ่อหน่วย          | รวมเป็นเงิน |
| 1                  |             | 1,500            | 1,500.00    |
|                    | SOU         | เป็นเงิน         | 1,500.00    |
| ส่วนลด             | 0           | %                | ø 0.00      |
| จำนวนเ             | งินหลังหัก  | ส่วนลด           | 1,500.00    |

 จากตัวอย่างเลือกเป็นแบ่งจ่ายตามราคา ผู้ใช้สามารถกรอกจำนวนเงินได้ตามที่ต้องการ หลังจากนั้นกดบันทึก ระบบ จะดึงข้อมูลจากใบเสนอราคาแบบแบ่งจ่ายมาสร้างเป็นใบวางบิลหรือใบกำกับภาษีตามที่ผู้ใช้ได้เลือกไว้ หลังจากนั้น หากผู้ใช้ต้องการออกบิลแบบแบ่งจ่ายจากจำนวนที่เหลือก็ใช้วิธีการตามขั้นตอนเดิมและเลือกจำนวนเงินที่ต้องการ จนกว่าจะครบยอดรวม

|                       |            |             | + สร้างใหม่ |
|-----------------------|------------|-------------|-------------|
| ชื่อลูกค้า            | จำนวน      | สถานะ       | แก้ไข/พิมพ์ |
| Q ชื่อลูกค้า          |            |             | -           |
| APPLE WATCH CO., LTD. | 3,745.00 🚯 | แบ่งจ่าย 🗸  | ดูข้อมูล 🗸  |
| APPLE WATCH CO., LTD. | 1,326.80   | อนุมัติ ~   | แก้ไข ~     |
|                       | 12,000.00  | ใมอบุมีดี ~ | ดูข้อมูล 🗸  |
| Cannon Inc.           | 5,350.00   | รออนุมัติ 🗸 | แก้ไข 🗸     |

 เอกสารแบ่งจ่ายจะมีสถานะเป็นสีชมพูเพื่อให้ผู้ใช้สามารถแยกเอกสารแบ่งจ่ายจากเอกสารทั่วไปได้ง่าย โดยยอดเงิน จะแสดงยอดรวมทั้งหมดของรายการ

| Gismography Co., L                  | .td.xxxx999999     |                       |          |             |               |
|-------------------------------------|--------------------|-----------------------|----------|-------------|---------------|
| 🖻 ใบวางบิล/                         | /ใบแจ้งหนี้ทั้งหมด |                       |          |             |               |
|                                     |                    |                       |          |             |               |
| วันที่                              | ~ เลขที่           | ชื่อลูกค้า            | จำนวน    | ครมกำหนด    | สถาน:         |
| _                                   | Q เลขที่           | Q ชื่อลูกคำ           |          |             |               |
| 30 <b>-มี.ค</b> 20 <sup>อ่างเ</sup> | ລົง: RQT2016030010 | APPLE WATCH CO., LTD. | 1,605.00 | 29-ເນ.ຟ2016 | รอวางบิล ~    |
| 25-มี.ค2016                         | BL2016030004 🗎     | APPLE WATCH CO., LTD. | 2,140.00 | 24-เม.ย2016 | วางบิลแล้ว 🗸  |
| 25 <mark>-</mark> มี.ค2016          | BL2016030003       | APPLE WATCH CO., LTD. | 1,605.00 | 24-เม.ย2016 | เปิดบิลแล้ว ∨ |

 เอกสารใบวางบิลที่สร้างจากใบเสนอราคาแบบแบ่งจ่ายจะสามารถดูอ้างอิงกับใบเสนอราคาได้ว่ามาจากใบเสนอ ราคาใด โดยนำ Mouse ไปชี้ที่สัญลักษณ์เอกสารด้านหลังเลขที่เอกสาร ระบบจะแสดงเลขเอกสารอ้างอิงของใบ เสนอราคาที่เราได้ทำการแบ่งจ่าย จะทำให้ผู้ใช้สามารถย้อนกลับไปดูได้ว่ามาจากเอกสารใด

## <u>ใบวางบิล</u>/ใบแจ้งหนี้

| 🔗 FL      | OWACCOU                                   | NT.CC       | MC                  |                   |                       |
|-----------|-------------------------------------------|-------------|---------------------|-------------------|-----------------------|
| ยินดีต้อน | IŠU demo@flowaccou                        | unt.com   ( | Gismography Co., Lt | eeeexxxx.999999   |                       |
| <b>n</b>  | หน้าแรก                                   |             | 🔋 ใบวางบิล/ไ        | ึบแจ้งหนี้ทั้งหมด |                       |
| *         | นาพรวม                                    |             |                     |                   |                       |
| \$        | ขาย                                       | ~           | -55<br>-5           |                   | ชื่อออด้อ             |
| •         | ใบเสนอราคา                                |             | Jun                 | ~ Iddri           | ODÁLIFI I             |
| 0         | ใบวางบิล/ใบแจ้งหนึ่<br>ใบส่งสินค้า/ใบทำทั |             |                     | Q เลขที           | Q ชื่อลูกคำ           |
| <b></b>   | รีริ                                      | >           | 25-มี.ค2016         | BL2016030004      | APPLE WATCH CO., LTD. |
| ≜         | ค่าใช้จ่าย                                | >           | 25-มี.ค2016         | BL2016030003 🗎    | APPLE WATCH CO., LTD. |
|           | รายงาน                                    |             | 02-มี.ค2016         | BL2016030002 🖹    | Cannon Inc.           |

สำหรับเอกสารใบวางบิล/ใบแจ้งหนี้วิธีการสร้างและการใช้งานใน Menu นี้โดยรวมจะมีวิธีการใช้งานไม่ต่างกับใบเสนอราคา จะมีแค่ส่วนของสถานะที่แตกต่างกัน

| จำนวน     | ครมกำหนด                                                            | สถานะ              | แท้ไข/พิมพ์ |
|-----------|---------------------------------------------------------------------|--------------------|-------------|
| 2,140.00  | 24-เม.ย2016                                                         | รอวางบิล ~         | แก้ไข ~     |
| 1,605.00  | <ul> <li>วางบิลแล้ว</li> <li>24-เม.</li> <li>เปิดบิลแล้ว</li> </ul> | 1<br>2             | แก้ไข 🗸     |
| 42,800.00 | 01-เม <mark>.</mark> • สร้างใบส่ง                                   | สินค้า/ใบกำกับภาษี | แก้ไข ~     |
| 42,800.00 | • ยกเลิก<br>01-เม.ย2016                                             | รอวางบิล 🗸         | แก้ไข 🗸 🗸   |
| 12,107.00 | 26-ก.พ2016                                                          | เปิดบิลแล้ว 🗸      | ดูข้อมูล 🗸  |

#### สำหรับสถานะต่างๆ

- วางบิลแล้ว หมายความว่า ผู้ใช้ได้ออกเอกสารใบวางบิลและวางบิลให้แก่ลูกค้าเป็นที่เรียบร้อยแล้วขั้นตอนต่อไปคือ รอกำหนดรับเงินและสร้างใบกำกับภาษีหรือใบเสร็จรับเงิน
- เปิดบิลแล้ว หมายความว่า ผู้ใช้ได้สร้างใบกำกับภาษีหรือใบเสร็จรับเงินให้แก่ลูกค้าแล้ว
- สร้างใบส่งสินค้/ใบกำกับภาษี เป็นการสร้างเอกสารใบกำกับภาษีจากใบวางบิลนี้โดยที่ใช้ข้อมูลในรายการเดิม

ใบกำกับภาษี ใบเสร็จรับเงิน

ใบกำกับภาษี หรือ ใบเสร็จรับเงินเป็นเอกสารที่สำคัญของบริษัทในการที่จะยื่นให้แก่กรมสรรพากร ดังนั้น ใน ฟังก์ชั่น ใบกำกับภาษีจะมีบางอย่างที่ไม่สามารถทำได้เช่น การลบเอกสารใบกำกับภาษีจะต้องลบตั้งแต่เอกสารล่าสุดลง มาถึงจะสามารถลบเอกสารได้เนื่องจากว่าใบกำกับภาษีจะต้องรันเลขอย่างต่อเนื่องมิฉะนั้นแล้ว เมื่อถึงเวลาที่ต้องส่ง เอกสารให้กรมสรรพากรจะทำให้ผู้ใช้งานต้องตอบคำถามแก่กรมสรรพากรว่าทำไมเอกสารถึงไม่รันเลขต่อเนื่อง ทำไม เอกสารถึงถูกยกเลิกกลางคัน

| จำนวน     | ครบกำหนด    | ยอดชำระ                                  | สถานะ                | แก้ไข/พิมพ์  |   |
|-----------|-------------|------------------------------------------|----------------------|--------------|---|
|           |             |                                          | Litter               | សិក្ខភ្លេស . | • |
| 3,745.00  | 15-เม.ย2016 | -                                        | รอดำเนินการ 🗸        | แก้ไข 🗸      |   |
| 12,800.00 | 27-เม.ย2016 | <ul> <li>วางปั</li> <li>เก็บเ</li> </ul> | ia<br>งิน            | แก้ไข 🗸      |   |
| 18,725.00 | 27-ก.พ2016  | <ul> <li>สร้าง</li> </ul>                | ใบวางบิล/ใบแจ้งหนึ้  | แก้ไข ~      |   |
| 1,285.07  | 27-ก.พ2016  | • ยกเลื                                  | ก<br>รถส่วเพิ่มการ พ | แก้ไข ~      |   |

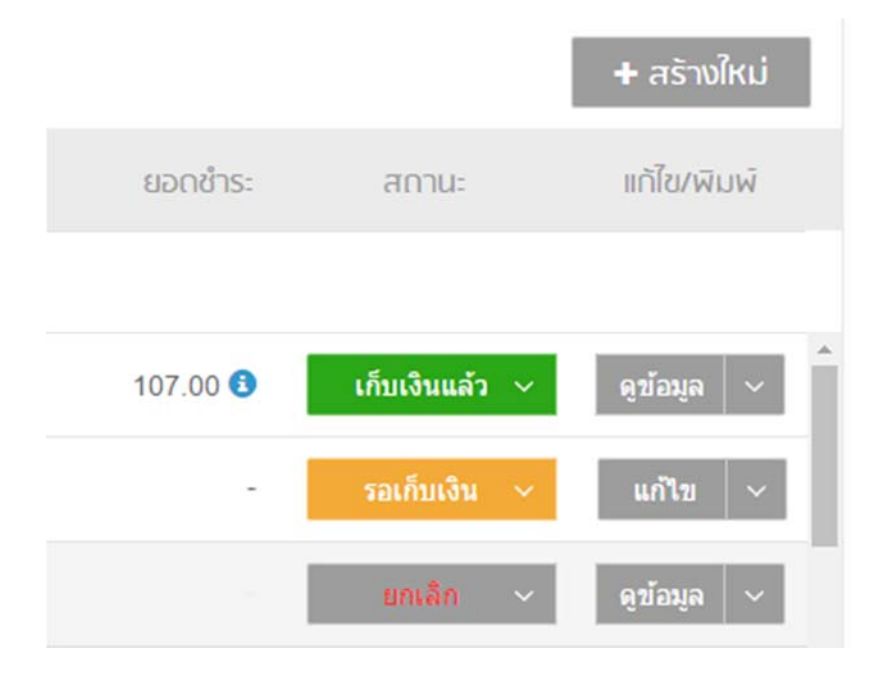

สถานะของใบกำกับภาษี

- วางบิล หมายความว่าเอกสารรายการนี้ได้ออกให้แก่ลูกค้าแล้วและเมื่อกดเลือกวางบิล สถานะจะถูกเปลี่ยนเป็น รอ เก็บเงิน
- เก็บเงิน หมายความว่า ลูกค้าได้ชำระเงินให้แก่ผู้ใช้แล้ว สถานะเก็บเงินแล้ว สามารถเลือกวิธีการรับเงินว่ารับเงินจาก
   เช็ค เงินสด การโอนเงิน หรือ บัตรเครดิต โดยสามารถใส่รายละเอียดต่างๆ เช่น เลขที่เช็ค เลขที่บัตรเครดิต เป็นต้น
- สร้างใบวางบิล/ใบแจ้งหนี้ หมายความว่า ผู้ใช้จะสามารถสร้างใบวางบิล/ใบแจ้งหนี้ได้จาก ใบกำกับภาษีรายการนี้ได้
- ยกเลิก หมายความว่า เอกสารรายการนี้ได้ถูกยกเลิก โดยเอกสารจะไม่ถูกลบจากระบบแต่ขะขึ้นว่ายกเลิกแทน

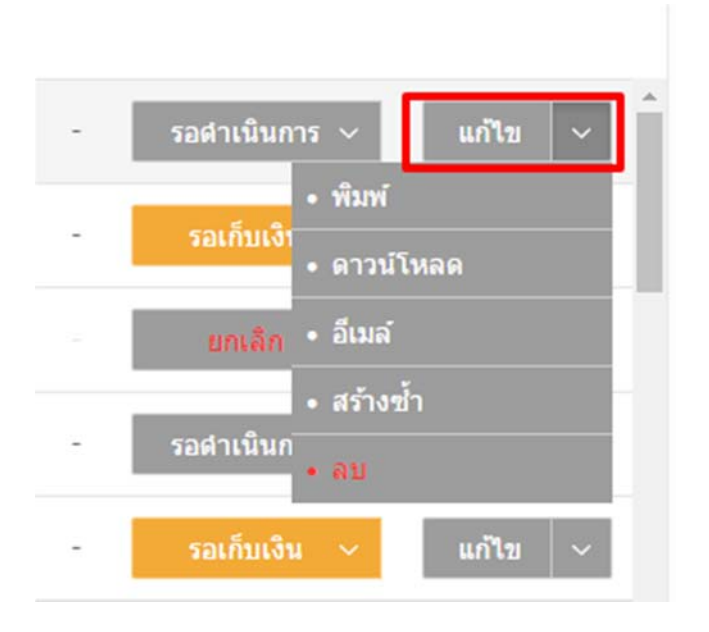

วิธีการลบเอกสารใบกำกับภาษี ใบเสร็จรับเงิน

ไปที่ Dropdown ตรงแก้ไข จะสามารถลบเอกสารได้โดยต้องลบจากเอกสารล่าสุดถึงจะสามารถทำได้

## <u>วิธีการสั่ง Print</u>

โปรแกรม Flowaccount สามารถสั่ง Print ผ่านตัวโปรแกรมได้โดยทันทีไม่จำเป็นต้องใช้โปรแกรมใดๆในการทำราย ต่างเพียงผู้ใช้มีเครื่อง Print inkjet ปกติที่ใช้ได้กับ Computer ทั่วไปเพียงแค่นี้ก็สามารถ Print ออกมาได้อย่างง่ายดาย

| 💲 แก้ไข ใบเสนอราคา                                                                                                    |                                                                      |                                                      |              |                        |                                            |                                                                                                    | QT000015 ×                                                                                           |
|----------------------------------------------------------------------------------------------------|----------------------------------------------------------------------|------------------------------------------------------|--------------|------------------------|--------------------------------------------|----------------------------------------------------------------------------------------------------|----------------------------------------------------------------------------------------------------|
| Canon Marketing (Thailand) Co.,Ltd.                                                                                                    | <b>v</b>                                                             |                                                      |              |                        | รลอนุมัติ                                  | ຈຳມວມເຈັມ<br>รวมทั้งสิ้น <b>β27</b>                                                                    | ,862.80                                                                                              |
| ที่อยู่สุดทัก<br>No.98 Sathorn Square Office Tower, 22st -24th floor, North Sathorn Road<br>Silom, Bangrak, Bangkok. 10500<br>เชล / สาเกล / รพิสาประหมีผ์<br>- สำนักงาน/สาขาเลขที่                                                                                      | ผู้ติกต่อ เบอร์ทร<br>Canon 0222222<br>สัมพัญกล้า<br>ชื่อไปหลัด       | รับที่<br>22 20/05/2015<br>Seksta -<br>เลข PO ลูกค้า | เครดิต<br>60 | ครมกำหนด<br>19/07/2015 |                                            |                                                                                                    |                                                                                                    |
| #     Auñn     straatiden       ■     1     Hahnemuhle Daguerre Canvas 400gsm     (Archival Grade M       ■     2     Hahnemuhle German Etching 310gsm     (Archival grade S       ■     3     Hahnemuhle Photo Rag 308gsm     (Archival grade M       +     Infustrums | Aatt Carivas) 24x36"<br>mooth Texture) 24x36"<br>fatt Smooth) 24x36" |                                                      |              |                        | ຈຳນວນ<br>3<br>2<br>6<br>4່ວນລ<br>€n<br>ຈຳນ | ราคาต่อหน่วย<br>2,600<br>2,280<br>2,280<br>รวมเป็นเงิน<br>ก%<br>กบับูกว่าเพิ่ม 7%<br>วนเงินรวมตั้งสิ้น | SDUDUNUU<br>7,800.00<br>4,560.00<br>13,680.00<br>26,040.00<br>0.00<br>1,822.80<br>27,862.80<br>0 ▼ % |
| หมายหตุ<br>                                                                                                    |                                                                      | 🚔 ທິນທີ່ 🚨 ຄາວນີ້ໂຮດ 🕥 ວິນເດັ                        |              |                        |                                            |                                                                                                    | บันทึกข้อมูล *                                                                                       |

- 1. เปิดหน้ารายการที่ต้องการ Print แถบด้านล่างของรายการจะเห็นเมนู พิมพ์ ดาวน์โหลด และ อีเมลล์
  - พิมพ์ จะเป็นการ Print เอกสารออกมาโดยผ่านโปรแกรม Flowaccount
  - ดาวน์โหลด จะเป็นการ Download เอกสารจาก Flowaccount มาเก็บไว้ในเครื่องของผู้ใช้โดยจะถูกแปลง ออกมาเป็น file pdf
  - อีเมลล์ จะเป็นการส่ง Email ไปยังลูกค้าหรือผู้รับโดยตรงผ่านทางโปรแกรม Flowaccount

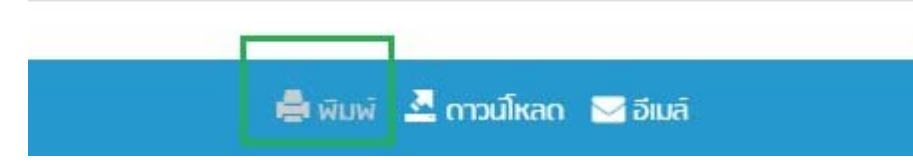

2. หากผู้ใช้ต้องการ Print คลิ๊กที่ พิมพ์

| พิมพ์                                                                                                    | เอกสาร                                |                                                                                                    |                                                | <br> | × |
|----------------------------------------------------------------------------------------------------|---------------------------------------|----------------------------------------------------------------------------------------------------|------------------------------------------------|------|---|
| GISHOGRAPHY DFA PRINTING<br>IS Subturnit 10/1<br>Protamong<br>Bangkak Thaland<br>GriJaroulun()<br>gg/Wi<br>Canon Merketing (Thaland) Co.11d.<br>No 88 Sothom Square Office Tower, 22st -24th floor,<br>North Sathom Road<br>Silom, Bangrak, Bingkak. 10500<br>indust-SiriQJ, Barru C- | ແອກ່<br>ວິນກໍ່<br>ບູດີກາກ<br>ແມ່ວຣີ່ກ | <mark>ไปเสนอรา</mark><br>20/05<br>50 5<br>5<br>5<br>8<br>5<br>8<br>8<br>8<br>8<br>8<br>8<br>8<br>8<br>8<br>8<br>8<br>8<br>8<br>8<br>8 |                                                |      | * |
| # รานละเอียก                                                                                                    | จำนวน                                 | ราคาต่อหน่วย                                                                                                    | ยอกรวม                                         |      |   |
| 1 Hahnemuhle Daguerre Canvas 400gsm<br>(Archival Grade Matt Canvas) 24x36"                                                                                                    | 3                                     | 2,600                                                                                                    | 7.800.00                                       |      |   |
| 2 Hahnemuhle German Etching 310gsm<br>(Archival grade Smooth Texture) 24x36*                                                                                                    | 2                                     | 2,280                                                                                                    | 4,560.00                                       |      |   |
| 3 Hahnemuhle Photo Rog 308gsm<br>(Archival grade Matt Smooth) 24x35"                                                                                                    | б                                     | 2.280                                                                                                    | 13,680.00                                      |      |   |
| (คิงการมหิดปนทานงระบริกาชแจ้ตปนเหิดอื่นนั่วพระธา                                                                                                    | กาย<br>จำนวย                          | รวมเป็นเงิน<br>เมูลก่าเพิ่ม 7%<br>สงินรวมทั้งสิ้น                                                                                     | 26,040.00 มาก<br>1,822.80 มาก<br>27,862.80 มาก |      |   |
|                                                                                                    |                                       |                                                                                                    |                                                |      |   |

 โปรแกรมจะแสดงหน้า Print Preview ให้ผู้ใช้ได้ตรวจสอบข้อมูลก่อนสั่ง Print หากข้อมูลถูกต้องครบถ้วน เลือกไป ที่พิมพ์ที่อยู่แถบด้านล่างอีกครั้งหนึ่ง หากต้องการ Print เอกสารเป็นภาษาอังกฤษให้เลือกใช้เมนูภาษาอังกฤษก็จะ สามารถ Print เอกสารภาษาอังกฤษได้

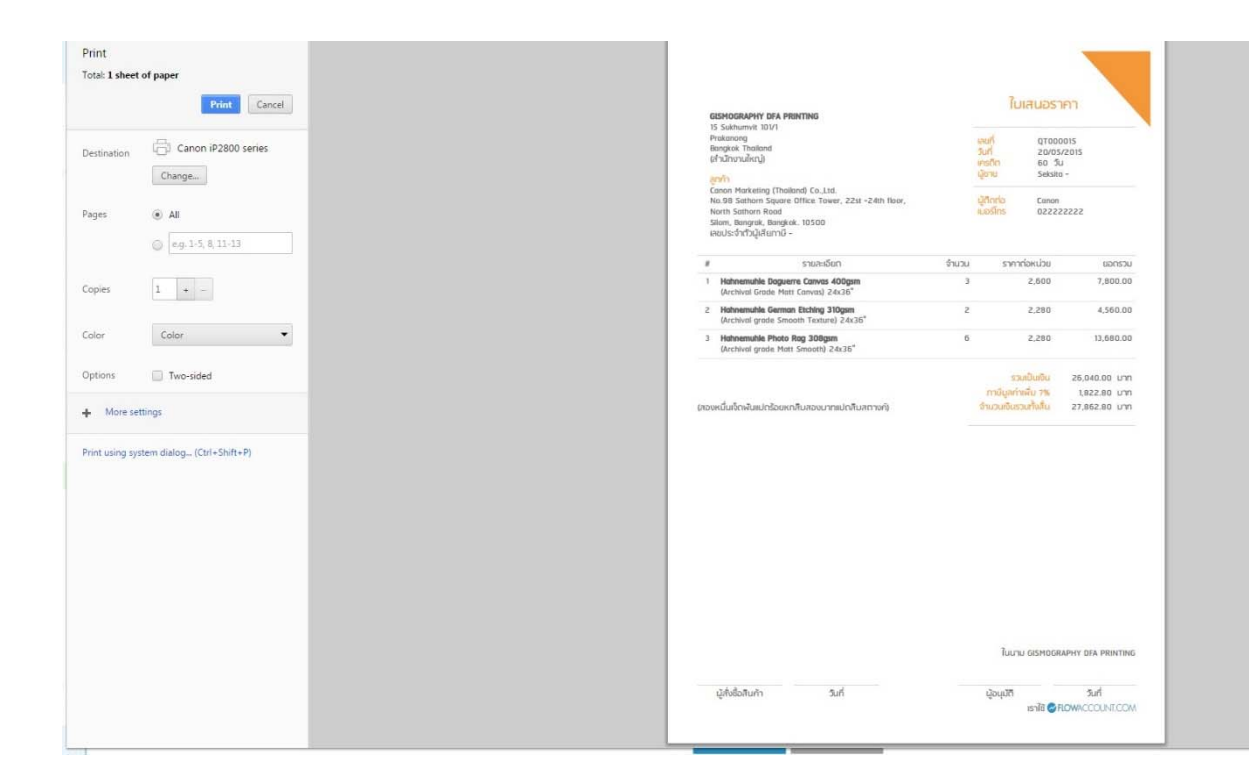

4. หน้า Print สามารถ setting ขนาดกระดาษให้ตรงกับที่ผู้ใช้ต้องการ เลือกเครื่อง Print ที่ต้องการจะ Print หากทุก อย่างครบถ้วนสามารถกดปุ่ม Print ได้ทันที

# ใบสั่งซื้อ **PO**

สำหรับ ฟังค์ชั่น ใบสั่งซื้อจะเป็นการออกใบสั่งซื้อสำหรับการซื้อสินค้าระหว่างบริษัทที่ต้องออกใบ PO และ สำหรับ การนำสินค้าเข้าสู่ Stock

| 🔗 FL      | OWACCC          | UNT.C     | COM                 |                |                          |                  | PR       | еміим 💥 📒                  | ออกจากระบบ     |
|-----------|-----------------|-----------|---------------------|----------------|--------------------------|------------------|----------|----------------------------|----------------|
| ยินดีต้อเ | IŠU demo©flowac | count.com | Gismography Co., Lt | :d.xxxx:99999  |                          |                  |          |                            |                |
| <b>A</b>  | หน้าแรก         |           | 📄 ในสั่งซื้อทั้ง    | жио            |                          |                  |          |                            |                |
| $\star$   | นาพรวม          |           |                     |                |                          |                  |          |                            | + สร้างใหม่    |
| \$        | ชาย             | >         | วันที่              | < เลขที่       | ชื่อมัจำหน่าย            |                  | จำนวน    | สดวนะ                      | แก้ไข/พิมพ์    |
| 1         | ซื้อ            | ~         | Juit                | RIGHT          | oo ay mana               |                  | 0 la 5a  | ti i i di                  |                |
| •         | ในสั่งชื่อ      |           |                     | Q เลขที        | Q ชื่อผู้จำหน่าย         |                  |          |                            |                |
| •         | ใบรับสินก้า     |           | 09-มี.ค2016         | PO2016030002 🗎 | APPLE WATCH CO., LTD.    |                  | 3,745.00 | ชำระเงินแล้ว 🗸             | ดูข้อมูล 🗸     |
| ≙         | ค่าใช้จ่าย      | >         |                     |                |                          |                  |          | land and the second second | terr rest into |
| 121       | รายงาน          |           | 02-ม.ศ2016          | PO2016030001   | Stark Industry Co., Ltd. |                  | 6,152.50 | สำเนินการแล้ว ~            | ดูปอบูล ~      |
| Ø         | สินค้า          |           | 26-ม.ค2016          | PO2016020002   | หกดหกษ์ด                 |                  | 9,000.00 | <b>ดำเนินการแล้ว</b> ~     | ดูข้อมูล ~     |
| ۲         | สมุตรายชื่อ     |           | 01-n.w2016          | PO2016020001   | Stark Industry Co., Ltd. |                  | 1,326.80 | รออนุมัติ 🗸                | นกัโข ~        |
| 0         | การตั้งค่า      | >         | 31-ม.ค2016          | PO2016010001   | Stark Industry Co., Ltd. |                  | 121      | รลอนุมัติ 🗸                | แก้ไข 🗸        |
|           |                 |           | 25-n.w2016          | PO2016000006   | How Account Co. Ltd.     |                  | 9,000.00 | ตำเน็นการแล้ว <b>~</b>     | ดูข้อมูล 🗸     |
|           |                 |           |                     |                | ≪ Page 1 of 2 )→ 1       | Rows per page 20 |          |                            | 0              |

ขั้นตอนในการสร้างใบสั่งซื้อจะเหมือนกับการสร้างบิลต่างๆโดยไปที่ Menu bar ด้านซ้าย เลือกไปที่ ซื้อ >>
 ใบสั่งซื้อ หลังจากนั้นคลิ๊กที่สร้างใหม่

| 🗐 สร้าง ไปสังซือ                                                |  |               |
|-----------------------------------------------------------------|--|---------------|
| Test Supplier Co., Ltd.                                         |  | ~             |
| อยู่ผู้จำหน่าย                                                  |  | ชื่อผู้ติดต่อ |
| 145 sukhumvit 49 klongton<br>row 2 the quick brown fox<br>row 3 |  | ชอยูดิดตอ     |
| row 3                                                           |  | อีเมล์        |

 สำหรับรายชื่อผู้จำหน่ายผู้ใช้สามารถสร้างได้ที่สมุดรายชื่อและเลือกเป็นผู้จำหน่ายหรือผู้ซื้อ ระบบก็จะสามารถ ดึงข้อมูลชื่อที่อยู่ของผู้จำหน่ายมาลงในเอกสารใบสั่งซื้อให้เหมือนกับการเปิดบิลต่างๆ

| ยู่ผู้จำหน่าย                                      |           | ชื่อผู้ติดต่อ               | เมอร์โทรผู้จำหน่าย      | วันที่       | เครดิต ครมกำหนด      |             |      |
|----------------------------------------------------|-----------|-----------------------------|-------------------------|--------------|----------------------|-------------|------|
| 5 sukhumvit 49 klongton<br>w 2 the quick brown fox |           | ชื่อผู้ติดต่อ               | เบอร์โทรผู้จำหน่าย      | 30/03/2016   | 0 30/03/201          | 6           |      |
| w 3                                                |           | อีเมล์                      |                         | Kridsada Chu | tinatc               |             |      |
| 10101010101 Hea                                    | ad Office | ชื่อโปรเจ็ด                 |                         |              |                      |             |      |
|                                                    |           |                             |                         |              |                      | 🥥 ราคารวม   | เกาเ |
| # สินค้า                                           | รายส      | าะเอียด                     |                         | จำนวน        | ราคาต่อหน่วย         | รวมเป็นเงิน |      |
| 1 Design Branding                                  | post      | er size 60x80 cm.           |                         | 1            | 3,500                | 3,500.00    | Þ    |
| 2 programming                                      |           |                             |                         | 1            | 20,000               | 20,000.00   | >    |
| 3                                                  | 🗸 รายส    | ะเอียดสินค้า (กด shift+ente | er เพื่อขึ้นบรรทัดใหม่) | 1            | 0                    | 0.00        |      |
| + เพิ่มสินค้า<br>เพิ่มรา                           |           |                             |                         |              | รวมเป็นเงิน          | 23,500.00   |      |
| Test Stock                                         |           |                             |                         | 0            | ส่วนลด %             |             |      |
| web design                                         |           |                             |                         | ຈຳ           | นวนเงินหลังหักส่วนลด | 23,500.00   | (    |
|                                                    |           |                             |                         |              | 🔘 กาษีมูลค่าเพิ่ม 7% | 1.645.00    |      |

- กรอกรายการสินค้าที่ต้องการเปิดใบสั่งซื้อซึ่งวิธีการกรอกข้อมูลใช้วิธีเดียวกับการเปิดบิลต่างๆ
- สำหรับการ Stock สินค้าต้องเลือกสินค้าที่ผู้ใช้ได้สร้างไว้ก่อนหน้านี้ ที่เป็นสินค้าที่มีสต๊อก เพื่อเป็นการสั่งซื้อ สินค้าเข้าสู่สต๊อกของบริษัท

|          |                        | + สร้างใหม่ |
|----------|------------------------|-------------|
| จำนวน    | สถานะ                  | แก้ไข/พิมพ์ |
|          |                        |             |
| 3,745.00 | ข้าระเงินแล้ว 🗸        | ดูข้อมูล 🗸  |
| 6,152.50 | อนุมัติ 🗸              | แก้ไข 🗸 🗸   |
| 9,000.00 | ตำเนินการแล้ว <b>∨</b> | ดูข้อมูล 🗸  |
| 1,326.80 | รออนุมัติ 🗸            | แก้ไข 🗸     |

 หลังจากสร้างใบสั่งซื้อและบันทึกเรียบร้อยแล้ว สำหรับการสั่งซื้อสินค้าก็สามารถเลือกสถานะได้ตามต้องการ เหมือนกับการสร้างเอกสารอื่นๆ

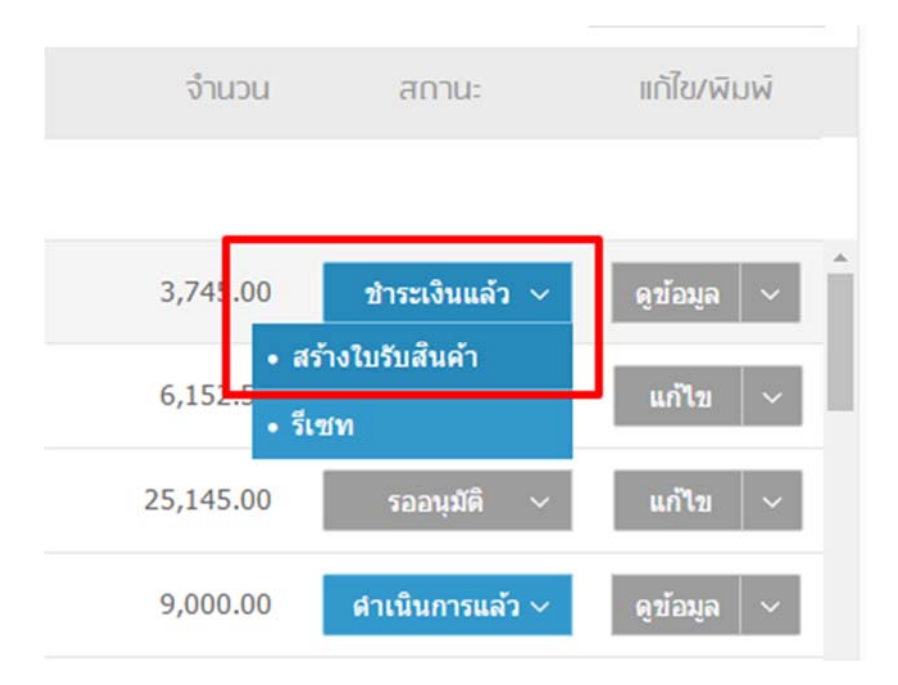

6. สำหรับการสั่งซื้อสินค้าเข้ามาในสต๊อก หลังจากที่บันทึกใบสั่งซื้อเสร็จเรียบร้อยแล้วต้องสร้างใบรับสินค้าจาก ใบสั่งซื้อรายการนั้นด้วยถึงจะครบกระบวนการ การสั่งซื้อสินค้าเข้ามาในสต๊อก โดยกดไปที่สถานะของเอกสาร นั้น เลือกไปที่ สร้างใบรับสินค้า ระบบจะทำการดึงข้อมูลของใบสั่งซื้อมาสร้างให้เป็นใบรับสินค้าให้ทันที หลังจากนั้นกดบันทึก

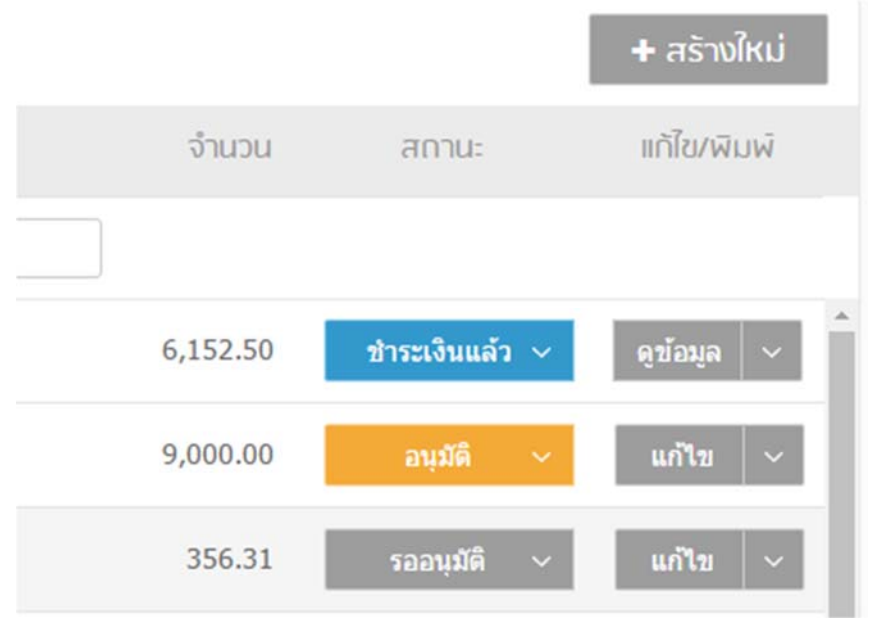

 หลังจากได้เปิดใบรับสินค้าแล้วหากอยากให้สินค้าเข้าสู่ระบบสต๊อกอย่างสมบูรณ์ต้องมาเปลี่ยนสถานะให้เป็น อนุมัติ หรือ ขำระเงินแล้ว

| 🕽 แก้ไข สินค้า                  |                         |             |      |                                       |                        |                               |        |                                        |                 |
|---------------------------------|-------------------------|-------------|------|---------------------------------------|------------------------|-------------------------------|--------|----------------------------------------|-----------------|
| 📄 สินค้ามีสต์<br>รหัสสินค้า/รหบ | ์<br>โ                  |             |      | <mark>ราคาชื้อเฉ</mark> ล<br>50.00 บา | สี <mark>ย</mark><br>ก | สินค้าคงเหลือ<br>141.00 piece |        | <mark>มูลค่าสินค้าค</mark><br>7,050.00 | เงเหลือ<br>มาท  |
| ่นค้า<br>ายละเอียด              | Sek Test<br>Test Detail | เลือกรูปภาพ |      | ouri                                  | เลขที่                 | จำนวน                         | ราคา   | รวมเป็นเงิน                            | สินค้าค<br>เหลี |
|                                 |                         | Æ           | เข้า | 25-<br>ก.พ2016                        | ยอดเริ่มด้น            | 100.00                        | 50.00  | 5,000.00                               | 100.0           |
| าชอ                             | 50.00                   |             | aan  | 25-<br>n.w2016                        | INV2016000034          | 23.00                         | 100.00 | 2,300.00                               | 77.0            |
| าชาย                            | 100.00                  |             | เข้า | 25-<br>ก.พ2016                        | RI2016020035           | 9.00                          | 50.00  | 450.00                                 | 86.0            |
| ов <b>О</b>                     | piece                   |             | เข้า | 02-<br>มี.ค2016                       | RI2016030001           | 55.00                         | 50.00  | 2,750.00                               | 141.0           |
| วดสินค้า 0                      | Test                    |             |      |                                       |                        |                               |        |                                        | (               |
| ร์โค้ด                          |                         |             |      |                                       |                        |                               |        |                                        |                 |

 สำหรับการดูสินค้าว่าเข้ามาในสต๊อกหรือยังสามารถเข้าไปดูได้ที่ เมนู สินค้า เลือกไปที่สินค้าที่เราต้องการทราบ ระบบจะแสดงข้อมูลรายละเอียดการเคลื่อนไหวของสต๊อกสินค้าขึ้นมา

### <u>การลงบันทึกค่าใช้จ่าย</u>

การลงบันทึกค่าใช้จ่ายจะเป็นการเก็บบิลใบเสร็จต่างๆที่ทางบริษัทได้จ่ายออกไปโดยจะต่างกับใบสั่งซื้อ สำหรับการบันทึก ค่าใช้จ่ายจะเป็นค่าดำเนินการต่างๆในบริษัท เช่น ค่าทางด่วน ค่าน้ำมัน ค่าอาหารเลี้ยงลูกค้า ต่างๆ โดยระบบลงบันทึก ค่าใช้จ่าย Flowaccount จะใช้วิธีการถ่ายรูปบิลใบเสร็จต่างๆ และ นำมาสร้างเป็นเหมือนอัลบั้มรูปแยกเป็นแฟ้มเก็บข้อมูล และ แยกเป็นเดือนทำให้ผู้ใช้สามารถดูข้อมูลค่าใช้จ่ายย้อนหลังได้ตลอดเวลา

| 🔗 FL      | OWACCOL           | INT.CO  | MC                              |                     |                              | กจากระบบ |
|-----------|-------------------|---------|---------------------------------|---------------------|------------------------------|----------|
| ยินดีต้อน | IŠU demo@flowacco | unt.com | Gismography Co., Ltd.xxxx999999 |                     |                              |          |
| <b>A</b>  | หน้าแรก           |         | 📥 รายการค่าใช้จ่ายทั้งหมด       |                     |                              | 0        |
| *         | ทาฟรวม            |         |                                 |                     | 🔁 แฟ้มค่าใช้จ่าย 🛛 🕇 สร้าง   | ใหม่     |
| \$        | ขาย               | >       | วันที่ ผัจำหน่าย                | รายละเอียด          | จำนวนเงิน หมวดหม่ แก้ไข      |          |
| 1         | ชื่อ              | >       | · · · · · ·                     |                     |                              |          |
|           | ค่าใช้จ่าย        | ~       | 🕂 มกราคม 2559                   |                     | 80.00                        |          |
| •         | ค่าใช้จ่าย        |         | 🕂 มีนาคม 2016                   |                     | 6,767.00                     |          |
| 1.7       | หัก ณ ที่จ่าย     |         | - กุมภาพันธ์ 2016               |                     | 10,100.00                    |          |
| 131       | รายงาน            |         | 22-n.w2016                      |                     | 900.00 Uncategorized แก้ไข   | ~        |
| ø         | สินค้า            |         | 19-л.พ2016                      | Coffee              | 🗞 200.00 Uncategorized ແກ້ໄນ | ~        |
| ۲         | สมุดรายชื่อ       |         | 18-n.w2016                      | Uficon              |                              | ~        |
| 0         | การถั้งค่า        | >       | 🕂 มกราคม 2016                   |                     | 5,106.00                     |          |
|           |                   |         | สัมวาคม 2015                    |                     | 24,491.38                    |          |
|           |                   |         | + พฤสจิกายน 2015                |                     | 480.00                       | 0        |
|           |                   |         |                                 | H 💜 Page 1 of 1 🅪 H | Rows per page 20 *           | U        |

ไปที่ Menu bar ด้านช้ายมือ เลือกไปที่ ค่าใช้จ่าย สำหรับหน้านี้จะเป็นหน้ารวมเอกสารที่เราบันทึกทั้งหมดไว้แยก
 เป็นต่อเดือนไว้ให้และมีตัวเลขสรุปต่อเดือนให้ดูหากต้องการดูรายะลเอียดสามารถ Click เลือกไปที่เดือนนั้นๆได้ทันที

|                  |                             |                     | 🗁 แฟ้มค่าใช้จ่าย           |
|------------------|-----------------------------|---------------------|----------------------------|
| วันที่           | ผู้จำหน่าย                  | รายละเอียด          | จำนวนเงิน หมวดหมู่ แก้ไ    |
| 07/12/2015       | ชื่อผู้จำหน่าย หรือ ร้านค้า | ✓ coffee            | 2600 Food and Beverage     |
| เลี้ยงกาแฟลูกค้า |                             | 🔲 นำไปคำนวนกาษีชื้อ |                            |
|                  |                             |                     | 0 แบบอกสวร เมื่มตัดข้อแล ส |

 การลงบันทึกค่าใช้จ่ายโดยเลือกไปที่สร้างใหม่ที่อยู่มมบนด้านขวา จะสามารถกรอกรายละเอียดต่างๆทั้ง ผู้จำหน่าย รายละเอียดสินค้า จำนวนเงิน หมวดหมู่ของค่าใช้จ่ายโดยผู้ใช้สามารถสร้างเองได้ตามต้องการ และรายละเอียด สินค้า จากนั้นหากถ่ายรูปใบเสร็จไว้แล้วเลือกไปที่แนบเอกสารและเลือกไปที่ใบเสร็จที่เราต้องการจากนั้นกดบันทึก ข้อมูลระบบจะทำการบันทึกไปตามหมวดหมู่ และ ตามวันที่ ที่ได้เลือกไว้

|   |           |                  | ?           |
|---|-----------|------------------|-------------|
|   |           | 🕞 แฟ้มค่าใช้จ่าย | + สร้างใหม่ |
|   | จำนวนเงิน | หมวดหมู่         | แก้ไข       |
|   | 80.00     |                  | ^<br>_      |
| Ø | 80.00     | Uncategorized    | แก้ไข ~     |
|   | 6,767.00  |                  |             |
|   | 10,100.00 |                  |             |
|   | 5,106.00  |                  |             |

3. การสร้างแฟ้มค่าใช้จ่ายสำหรับการเก็บค่าใช้จ่ายตามหมวดหมู่ โดยเลือกไปที่แฟ้มค่าใช้จ่าย

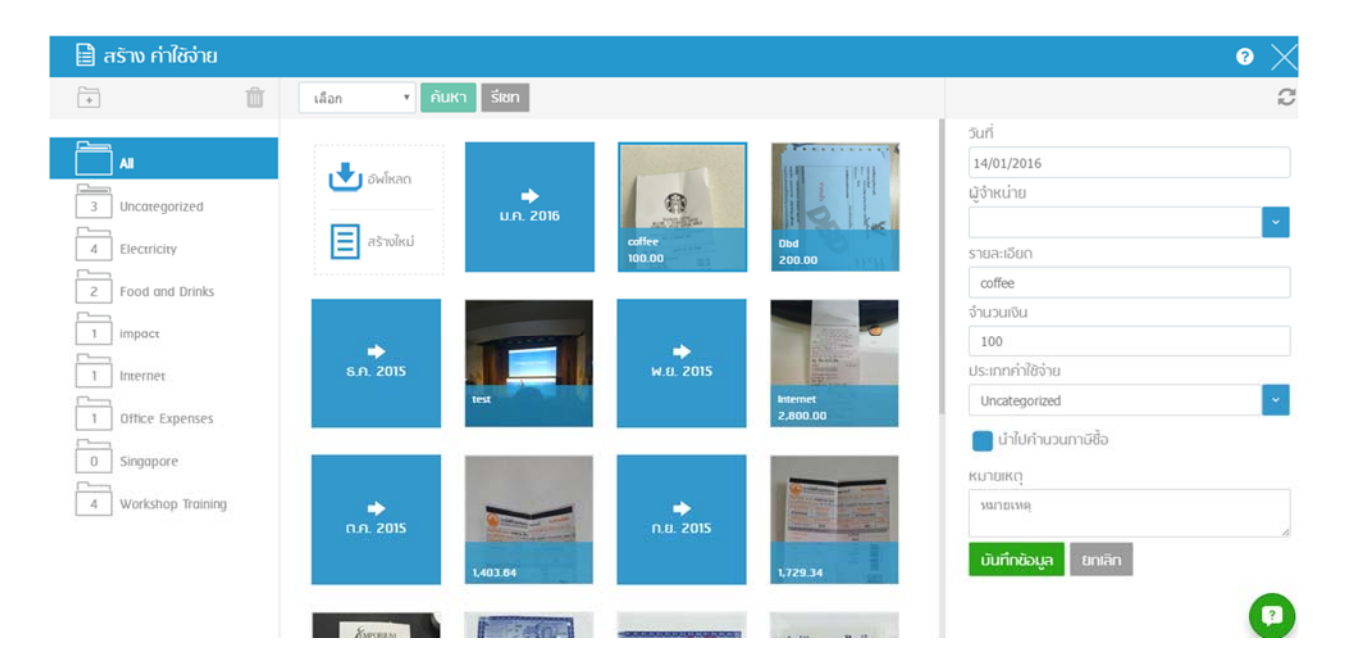

 หน้านี้จะเป็นการแสดงรูปที่ผู้ใช้ได้ลงบันทึกค่าใช้จ่าย แบ่งเป็นตามเดือน และด้านซ้ายมือจะเป็นแพ้มค่าใช้จ่ายที่ผู้ใช้ สามารถสร้างและเก็บค่าใช้จ่ายแยกได้ตามต้องการ

| 🗎 สร้าง ค่าใช้จ่าย |   |                                       |
|--------------------|---|---------------------------------------|
| +                  | Û | เลือก 🔻 คันห                          |
| All                |   |                                       |
| 3 Uncategorized    |   |                                       |
| 4 Electricity      |   | สร้างใหม่                             |
| 2 Food and Drinks  |   | · · · · · · · · · · · · · · · · · · · |
| 1 impact           |   |                                       |
|                    |   | S.D. 2015                             |

5. การสร้างแฟ้มค่าใช้จ่ายโดยเลือกไปที่รูปแฟ้มที่มีเครื่องหมายบวกจะอยู่ที่มุมบนซ้ายมือ

| 📄 สร้าง ค่าใช้จ่าย |     |              |         |                |
|--------------------|-----|--------------|---------|----------------|
| +                  | Û   | เลือก        | • คันหา | า รีเชท        |
| 0 หมวดหมู่ไหม่     |     | ew ew        | ข์หลด   | →<br>ม.ค. 2559 |
| 30 Uncategorized   |     | <b>=</b> สรั | างใหม่  |                |
| 0 a                | - 1 |              |         |                |
| 2 Banking          |     | Å            | 2       | A              |
| 5 Coffee           |     | PD           | F       | PDF            |
| Coffee for custome | er  |              |         |                |
|                    | nn+ |              |         |                |

- 6. สามารถตั้งชื่อแฟ้มแยกตามหมวดหมู่ตามต้องการ
- หลังจากที่ได้แฟ้มหมวดหมู่ตามต้องการผู้ใช้สามารถอัพโหลดรูปบิลค่าใช้จ่ายพร้อมทั้งใส่รายละเอียดต่างๆตาม ต้องการ ระบบจะทำการคำนวนค่าใช้จ่ายและสรุปผลต่อเดือนให้โดยผู้ใช้สามารถเรียกดูได้ใน Function รายงาน

## <u>หัก ณ ที่จ่าย</u>

สำหรับการออกใบหัก ณ ที่จ่ายการใช้งานจะคล้ายๆกับการออกเอกสารอื่นๆใน Flowaccount วิธีขั้นตอนในการกด สร้างใหม่ การบันทึก การ Print จะแตกต่างกันแค่เพียงหน้ากรอกข้อมูลที่จะต้องตรงตามประเภทของสินค้าเนื่องจาก การหัก ณ ที่จ่ายของแต่ละประเภทธุรกิจนั้นไม่เท่ากัน เช่น ธุรกิจบริการจะหัก 3% ธุรกิจเช่าหัก 5% เป็นต้น

| 🔗 FL      | OWACCO                                 | UNT.(    | COM             |               |                                                                                                    |           |                   | PREMIUN   |        | ออกจากระบบ  |
|-----------|----------------------------------------|----------|-----------------|---------------|----------------------------------------------------------------------------------------------------|-----------|-------------------|-----------|--------|-------------|
| ยินดีต้อน | ıŠU print⊜gismogr                      | aphy.com | GISMOGRAPHY DFA | PRINT         |                                                                                                    |           |                   |           |        |             |
| <b>n</b>  | หน้าแรก                                |          | 📓 ໃυκັກ ณ ກ     | า้จ่ายทั้งหมด |                                                                                                    |           |                   |           |        |             |
| *         | กาพรวม                                 |          |                 |               |                                                                                                    |           |                   |           | 1      | + สร้างใหม่ |
| \$        | ขาย                                    | >        |                 |               | de ser en la compañía de la compañía de la compañía de la compañía de la compañía de la compañía de la compañía |           |                   | 4         |        | - 27 2 - 2  |
| 1         | ชื่อ                                   | >        | nuc             | ✓ laun        | ชอผูจาหนาย                                                                                                    | IIUUWDSN  | กาษ               | จานวน     | nienkn | IIUIS/MIJM  |
| _         | ค่าใช้จ่าย                             | ~        |                 | Q เลขที       | Q ชื่อผู้จำหน่าย                                                                                                |           |                   |           |        |             |
|           | ค่าใช้จ่าย<br><del>หัก ณ ที่จ่าย</del> |          | 31-ม.ค2016      | WT2016010003  | Canon Marketing (Thailand) Co.,Ltd.                                                                             | ກ.ຈ.ດ. 3  | 3%                | 500.00    | 15.00  | แก้ไข ~     |
| 122       | รายงาน                                 |          | 29-ม.ค2016      | WT2016010002  | Canon Marketing (Thailand) Co.,Ltd.                                                                             | ກ.ປ.ສ. 3  | 3%                | 500.00    | 15.00  | แก้ไข 🗸     |
| ۲         | สินค้า                                 |          | 14-ม.ค2016      | WT2016010001  | Canon Marketing (Thailand) Co., Ltd.                                                                            | n.s.n. 53 | 3%                | 8,411.21  | 252.34 | นกัโข ~     |
| ۲         | สมุดรายชื่อ                            |          | 20-n.u2015      | WT000004      | Canon Marketing (Thailand) Co.,Ltd.                                                                             | ภ.ง.ค. 53 | 3%                | 7,476,64  | 224.30 | นกัโข ~     |
| 0         | การตั้งค่า                             | >        | 20-n.u2015      | WT000003      | Canon Marketing (Thailand) Co., Ltd.                                                                            | ກ.ຈ.ສ. 53 | 3%                | 14,018.69 | 420.56 | แก้ไข ~     |
|           |                                        |          | 10-n.u2015      | WT000002      | Canon Marketing (Thailand) Co.,Ltd.                                                                             | ก.ง.ศ. 53 | 3%                | 925.23    | 27.76  | แก้ไข ~     |
|           |                                        |          |                 |               | H + Poge 1 of 1 H                                                                                               | H R       | ows per page 20 * |           |        |             |

 ไปที่ Menu bar ด้านช้ายมือ เลือกไปที่ ค่าใช้จ่าย >> หัก ณ ที่จ่าย ระบบจะแสดงหน้ารวมของ หัก ณ ที่จ่าย หากต้องการสร้างใหม่เลือกไปที่ สร้างใหม่ที่อยู่มุมบนขวามือ

| 🖻 สร้าง ใบหัก ณ ที่จ่าย                                                             |                                                                                        |                                                                                           | WT2                                                 | 016030001 🗙                   |
|-------------------------------------------------------------------------------------|----------------------------------------------------------------------------------------|-------------------------------------------------------------------------------------------|-----------------------------------------------------|-------------------------------|
| hรุณาใส่ชื่อบริษัทผู้จำหน่าย                                                        | <b>~</b>                                                                               | จำนวนเงิน                                                                                 | ₿0.00   <sup>main</sup>                             | ™ <b>₿</b> 0.00               |
| ทั่งปู่ผู้จำหน่าย<br>รายละเอียดที่อยู่<br>เลขประจำตัวผู้เสียภาษี สำนักงาน/สาขาเลขที | วันที่<br>แบบฟอร์ม<br>ประเททเงินได้ที่จ่าย<br>จำนวนเงิน<br>อัตรากามิที่หัก (%)<br>ไม้ต | 28/03/2016<br>กรุณาเลือก •<br>กรุณาเลือก •<br>จำนวนเว็น<br>■ รวมกายับูลคำหลั่ม<br>0 •<br> | จำนวนเงิน<br>ภายีที่เป้า (ฮไม่<br>จำนวนสำระกำบริการ | 0.00 UM<br>0.00 UM<br>0.00 UM |
| บอลิก                                                                               | 🖨 ສົມສິ 差 ດາວນ໌ໂຮ                                                                      | าก 🖂 อีเมลี                                                                               |                                                     | มันทึกใอแล 🗸                  |

 ช่องใส่ชื่อผู้จำหน่ายหากผู้ใช้ได้ใส่ชื่อผู้จำหน่ายไว้ในสมุดรายชื่อแล้ว ก็สามารถเลือกรายชื่อได้จากระบบได้เลย โดยพิมพ์ชื่อบริษัทเข้าไป หรือ กดที่ปุ่มลูกศรชี้ลง ก็จะแสดงรายชื่อผู้จำหน่ายที่ได้บักทึกไว้ หากว่ายังไม่ได้บันทึก เข้าระบบก็สามารถพิมพ์เข้าไปได้ด้วยตนเอง

| วันที่                | 28/03/2016                                                                                                    |                                                                                  |                                   |  |  |  |
|-----------------------|----------------------------------------------------------------------------------------------------|----------------------------------------------------------------------------------|-----------------------------------|--|--|--|
| แบบฟอริม              | กรุณาเลือก                                                                                                    | v                                                                                |                                   |  |  |  |
| ประเภทเงินได้ที่จ่าย  | กรุณาเลือก<br>ภ.ง.ด. 3                                                                                                    |                                                                                  |                                   |  |  |  |
| จำนวนเงิน             | ภ.ง.ด. 53<br>ภ.ง.ด. 1ก<br>ภ.ง.ด. 1ก (พิเศษ)                                                                                                    | จำนวนเงิน                                                                        | 0.00 חרט                          |  |  |  |
| วัตราคามีที่หัด (%)   | ภ.ง.ด. 2<br>ภ.ง.ด. 2ก<br>ภ.ง.ด. 3ก                                                                                                    | ภาษีที่หัก (0%)                                                                  | 0.00 Unn                          |  |  |  |
| โน้ต                  |                                                                                                    | จำนวนชำระค่ามริการ                                                               | 0.00 Unn                          |  |  |  |
| วันที่                | 28/03/2016                                                                                                    |                                                                                  |                                   |  |  |  |
| วันที่                | 28/03/2016                                                                                                    |                                                                                  |                                   |  |  |  |
| แบบฟอริม              | กรุณาเลือก                                                                                                    | •                                                                                |                                   |  |  |  |
| ประเททเงินได้ที่จ่าย  | กรุณาเลือก                                                                                                    | ¥                                                                                |                                   |  |  |  |
| จำนวนเงิน             | กรุณาเลือก<br>1. เงินเดือน ค่าจ้าง เบี้ยเลี้ยง<br>2. ค่าธรรมเนียม ค่านายหน้า<br>3. ค่าแห่งลิขสิทธิ์ ฯลฯ ตามม<br>4 (ก) ค่าตอกเบี้ย ฯลฯ ตามมา                                                                                                    | โบนัส ฯลฯ ตามมาตรา 40 (1)<br>ฯลฯ ตามมาตรา 40 (2)<br>าตรา 40(3)<br>เตรา 40(4) (ก) | 0.00                              |  |  |  |
| อัตราภาษีที่หัก (%)   | 4 (ข) (1.1) กิจการที่ต้องเสียง<br>4 (ข) (1.2) กิจการที่ต้องเสียง                                                                                                    | กาษีเงินได่นิติบุคคลในอัตราร่อยละ 30 ร<br>กาษีเงินได้นิติบุคคลในอัตราร้อยละ 25 ร | ของกำไรสุทธิ<br>ของกำไรสุทธิ 0.00 |  |  |  |
| ໂนັຕ                  | <ul> <li>(1.2) การการที่ต้องเสียภาษีเงิน เต่นตบุคคล ในอัตราร้อยละ 25 ของการสุทธ 0.00</li> <li>4 (ข) (1.3) กิจการที่ต้องเสียภาษีเงินได้นิติบุคคล ในอัตราร้อยละ 20 ของกาไรสุทธิ</li> <li>4 (ข) (1.4) กิจการที่ต้องเสียภาษีเงินได้นิติบุคคล ในอัตราร้อยละ 20 ของกาไรสุทธิ (กรุณาระบุ)</li> <li>4 (ข) (2.1) กำไรสุทธิของกิจการที่ได้รับยกเว้นเงินได้นิติบุคคล</li> <li>4 (ข) (2.2) เงินปันผลหรือเงินส่วนแบ่งของกาไรที่ใด้รับยกเว้น</li> <li>4 (ข) (2.3) กำไรสุทธิส่วนที่ได้หักผลขาดทุนสิทธิยกมาไม่เกิน 5 ปี</li> <li>4 (ข) (2.4) สาไรที่รับรักรงรับขึ้นคะวิธีส่วนได้เร็บ (coulty method)</li> </ul> |                                                                                  |                                   |  |  |  |
| เอกสารแนบ 🔇 แนบเอกสาร | 4 (ข) (2.5) อื่นๆ (กรุณาระบุ)<br>5. การจ่ายเงินได้ที่ต้องหักภา<br>6. อื่นๆ (กรุณาระบุ)                                                                                                    | ษี ณ ที่จ่ายตามคำสั่งกรมสรรพากร                                                  |                                   |  |  |  |

 หลังจากใส่ชื่อที่อยู่ผู้จำหน่ายก็สามารถกรอกข้อมูลตามความเป็นจริงที่ต้องการออกใบหัก ณ ที่จ่าย หลักจาก กรอกข้อมูลครบถ้วนแล้วกดบันทึก

#### <u>รายงาน</u>

Function รายงานจะเป็นการรายงานสรุปต่างๆให้แก่เจ้าของกิจการหรือผู้ใช้ให้สามารถนำข้อมูลต่างๆไปตัดสินใจในการวาง แผนการทำธุรกิจในอนาคตได้ซึ่งรายงานของ Flowaccount มีทั้งหมด 14 แบบ (สำหรับ Premium Account) ดังนี้

| 🔗 FL      | .OWACCO           | UNT.C    | M                                                                |                                                                                  |                                                                                       |
|-----------|-------------------|----------|------------------------------------------------------------------|----------------------------------------------------------------------------------|---------------------------------------------------------------------------------------|
| ยินดีต้อเ | JSU print@gismogr | aphy.com | GISMOGRAPHY DFA PRINT                                            |                                                                                  |                                                                                       |
| <b>n</b>  | หน้าแรก           |          |                                                                  | รายงาม                                                                           |                                                                                       |
| *         | ทาพรวม            |          |                                                                  | <u> </u>                                                                         |                                                                                       |
| \$        | ขาย               | >        | 1 ยอดขาย                                                         | 2 ใมสั่งชื้อ                                                                     | 3 ลกค้า                                                                               |
| 1         | ชื่อ              | >        | ช่วยสรุปยอดขายของแต่ละเดือน<br>และช่วยคำนวนกาษีขายทกสั้นเดือน    | ช่วยสรุปใบสั่งชื้อทั้งหมดของแต่ละเดือน<br>ให้ทรามว่ามีการชื้อสินค้ามากม้อยแค่ใหม | ช่วยให้คุณกราบว่าลูกค้าคนไหนเป็นลูกค้า<br>ที่มีการส่งที่อเข้ามามากที่สุด              |
| 土         | ค่าใช้จ่าย        | >        |                                                                  |                                                                                  | יזאָאוווו מו מו טוסטאפו וימוו                                                         |
| -         | <u>รายงาน</u>     |          | แสดงรายงาน                                                       | แสดงรายงาน                                                                       | เสดงรายงาน                                                                            |
| Ø         | สินค้า            |          |                                                                  |                                                                                  |                                                                                       |
| ۲         | สมุดรายชื่อ       |          | 4 ผู้จำหน่าย                                                     | 5 การเก็บเงิน                                                                    | 6 สินค้า                                                                              |
| ф.        | การตั้งค่า        | >        | ชวยรวมรามวาทางบริษท มการสงสนคา<br>จากผู้จำหน่ายใดมากที่สุด       | แสดงรายสะเอยดองการเทบเงินของบิส<br>แต่ละใบ                                       | ชวยสรุบยอกชาย แยกตามสนคา<br>หรือมริการ                                                |
|           |                   |          | มสถางรายงาน                                                      | ณฑาณรายงาม                                                                       | เลกงรายงาน                                                                            |
|           |                   |          | <b>7 ใมเสนอราคา</b><br>ช่วยสรุปรายการใบเสนอราคา ในแต่ละ<br>เดือน | 8 ใบวางบิล<br>ช่วยสรุปรายการใบวางบิล ในแต่ละเดือน                                | 9 ชื้อขายสินค้า<br>ตรวจสอมการชื้อชายทีละสินค้า พร้อม<br>แสดงรายได้และรายจ่ายชองสินค้า |

1.รายงานยอดขาย 2. รายงานใบสั่งซื้อ 3. รายงานลูกค้า 4. รายงานผู้จำหน่าย 5. รายงานการเก็บเงิน 6. รายงานสินค้า

7. รายงานใบเสนอราคา 8. รายงานใบวางบิล 9. รายงานซื้อขายสินค้า 10. รายงานมูลค่าสินค้าคงเหลือ

11. รายงานค่าใช้จ่าย 12. รายงานภาษีหัก ณ ที่จ่าย 13. รายงานยอดขายตามพนักงาน 14. รายงานงบกำไรขาดทุน

### <u>การดูข้อมูลรายงาน</u>

| ช่วยสรุปยอดขายของแต่ละเดือน<br>และช่วยคำนวนกาษีขายทุกสิ้นเดือน | ช่วยสรุปในสั่งชื้อทั้งหมดของแต่ละเดือน<br>ให้ทราบว่ามีการชื้อสินค้ามากน้อยแค่ใหน | ช่วยให้คุณทรามว่าลูกค้าคนไหนเป็นลูกค้า |
|----------------------------------------------------------------|----------------------------------------------------------------------------------|----------------------------------------|
| และช่วยคำนวนกาษีขายทุกสิ้นเดือน                                | ให้ทราบว่ามีการซื้อสินค้ามากน้อยแค่ไหน                                           |                                        |
|                                                                |                                                                                  | ทมการสงชื่อเข้ามามากที่สุด             |
|                                                                |                                                                                  |                                        |
| และต่องรายของนั                                                | เหลากงระกษากาม                                                                   | แสตางรายงาณ                            |
| 4 เว้าหน่าย                                                    | 5 ดวรเด็บแงิน                                                                    | 6 สินด้ว                               |
| 4 ผู้ง เกิน เย<br>ข่ายราบราบว่าทางบริเจิท มีการสั่งสินค้า      | มสดงรายละเอียดของการเก็บเงินของมิล                                               | 0 ตนาา 1<br>ช่วยสรปยองขาย เยกกานสินค้า |
| จากผู้จำหน่ายใดมากที่สุด                                       | แต่ละใบ                                                                          | หรือบริการ                             |
|                                                                |                                                                                  |                                        |
| อวขรวบรวมว่าทางบริษา มีการสงสันคา<br>จากผู้จำหน่ายใดมากที่สุด  | และเงรายสะเอยเบองทางทาบใบของบล<br>แต่ละใบ                                        | ชวยสรุบยอดชาย แยกกามสนห<br>หรือบริการ  |

1. จากตัวอย่างเลือกไปที่รายงานยอดขาย

| 🔗 FLO        | OWACCO          | JNT.C     | COM                 |                 |                            |                    |                 | ออกจากระบบ      |
|--------------|-----------------|-----------|---------------------|-----------------|----------------------------|--------------------|-----------------|-----------------|
| ยินดีต้อน    | ŠU demo©flowaco | count.com | Gismography Co., Lt | eeeeexco.       |                            |                    |                 |                 |
| $\mathbf{f}$ | หน้าแรก         |           | 🗠 รายงานยอ          | อดขาย           |                            |                    |                 |                 |
| *            | นาพรวม          |           | ช่วงเวลา (วัน)      | เดือนบัจจุบัน 🔻 |                            |                    | ค้นหา           | ดาวน์โหลด       |
| \$           | ขาย             | >         |                     |                 |                            |                    | ยอดรวมทั้งหมด   | ภาษีมูลค่าเพิ่ม |
| 1            | Gช <del>ั</del> | >         |                     |                 |                            |                    | ₿ 48,600.00     | ₿ 3,402.00      |
| ≞            | ค่าใช้จ่าย      | >         | วันที่              | เลขที่          | ชื่อลูกค้า                 | จำนวน              | ภาษีมูลค่ำเพิ่ม | สถานะ           |
| -            | รายงาน          |           | 24-มี.ค2016         | INV2016030002   | Minor Food Group Co., Ltd. | 5,000.00           | 350.00          | รอเก็บเงิน      |
| Ø            | สินค้า          |           | 03-มี.ค2016         | INV2016030002   | Stark Industry Co., Ltd.   | 100.00             | 7.00            | รอวางบิล        |
| ۲            | สมุดรายชื่อ     |           | 28-มี.ค2016         | INV2016030001   | Cannon Inc.                | 40.000.00          | 2,800.00        | รลเก็บเงิน      |
| 0            | การตั้งค่า      | >         |                     |                 |                            |                    |                 | Devrokent der 1 |
|              |                 |           | 16-มี.ค2016         | INV2016030001   | APPLE WATCH CO., LTD.      | 3,500.00           | 245.00          | รอวางบิล        |
|              |                 |           | 02-มี.ค2016         | INV2016030001   | Cannon Inc.                | 3,450.00           | 241.50          | แกเล็ก          |
|              |                 |           |                     |                 |                            |                    |                 |                 |
|              |                 |           |                     |                 | Page 1 of 1                | Rows per page 20 * |                 |                 |

 หลังจากที่เลือกรายงานแล้วระบบจะแสดงหน้ารวมรายงานในแต่ละประเภทที่เลือก โดยผู้ใช้สามารถเลือกดูตาม ช่วงเวลาได้ตามต้องการ หรือ สามารถ ดาวน์โหลดออกมาเป็น File excel โดยกดไปที่ดาวน์โหลดที่อยู่มุมด้านบน ขวามือ

| <u> ร</u> ายงานย | อดขาย                                                      |                            |          |                              |                               |
|------------------|------------------------------------------------------------|----------------------------|----------|------------------------------|-------------------------------|
| ช่วงเวลา (วัน)   | เดือนบีจจุบัน ▼                                            |                            |          | ค้นหา                        | ดาวน์โหลด                     |
|                  | <mark>เดือนบัจจุบัน</mark><br>เดือนก่อน<br>เลือกช่วงวันที่ |                            |          | ยอดรวมทั้งหมด<br>₿ 48,600.00 | ภาษีมูลค่าเพิ่ม<br>₿ 3,402.00 |
| จันที่           | บบจจุบน<br>เลขที                                           | ชื่อลูกค้า                 | จำนวน    | กาษีมูลค่าเพิ่ม              | สถานะ                         |
| 24-มี.ค2016      | INV2016030002                                              | Minor Food Group Co., Ltd. | 5,000.00 | 350.00                       | รอเก็บเงิน                    |
| 03-มี.ค2016      | INV2016030002                                              | Stark Industry Co., Ltd.   | 100.00   | 7.00                         | รอวางบิล                      |

3. เลือกช่วงเวลาตามต้องการ และกดไปที่ ค้นห้า ระบบจะทำการดึงข้อมูลในช่วงเวลานั้นให้แสดงบนหน้าจอ

## <u>การตั้งค่า</u>

การตั้งค่าต่างๆตั้งแต่ชื่อที่อยู่บริษัทของผู้ใช้ การรันเลขเอกสาร เปลี่ยนหัวเอกสาร เพิ่มผู้ใช้งาน การใส่ลายเซ็นอิเลคทรอนิกส์ ทั้งหมดจะอยู่ในเมนูการตั้งค่า โดย Flowaccount จะสามารถให้ผู้ใช้งานสามารถตั้งค่าต่างๆได้ด้วยตนเอง

| ħ           | หน้าแรก                                                                  |     | 🔅 รายละเอียดบริษัท                |                                                                   |
|-------------|--------------------------------------------------------------------------|-----|-----------------------------------|-------------------------------------------------------------------|
| *           | กาพรวม                                                                   |     | ประเภทของธรทิจ                    | บริษัท/หจก - จดภาษีมลค่าเพิ่มแล้ว 🔻                               |
| \$          | ขาย                                                                      | >   |                                   |                                                                   |
| 1           | ชื่อ                                                                     | > . |                                   | — รายละเอียดบริษัทกาษาไทย                                         |
| ≞           | ค่าใช้จ่าย                                                               | >   |                                   |                                                                   |
|             | รายงาน                                                                   |     | ชื่อมริษัท                        | Gismography Co., Ltd.xxxx999999                                   |
| Ø           | สินค้า                                                                   |     | ที่อยู่                           | 145 สุขุมวิท 49 คลองดันเหนือ เขตวัฒนา กรุงเทพ                     |
| ۲           | สมุดรายชื่อ                                                              |     |                                   |                                                                   |
| ٠           | การตั้งค่า                                                               | ~   | เลขประจำตัวผู้เสียกาษี            | 0105551019999                                                     |
| 0<br>0<br>0 | รายละเอียดบริษัท<br>ตั้งก่าเริ่มต้น<br>ตั้งก่าอื่นๆ<br>ผู้ใช้งานในบริษัท |     | สำนักงาน/สาขาเลขที่               | สำนักงานใหญ่ + Company's English Information                      |
|             | ข้อมูลส่วนตัว                                                            |     | เมอร์ออฟฟิศ                       |                                                                   |
| IN          | าของธุรทิจ                                                               |     | บริษัท/ห<br>โปรด                  | เจก - จดภาษีมูลค่าเพิ่มแล้ว ▼<br>เเลือก                           |
|             |                                                                          |     | <mark>บริษัท/พ</mark><br>มริษัท/พ | เจก - จุดภาษีมูลค่าเพิ่มแล้ว<br>เอก - ยังให้เข้าระบบกาษียค่าเพิ่ม |
|             |                                                                          |     | บุษท/ท                            | รรมดา/ฟรีแลนซ์                                                    |

- รายละเอียดบริษัท เลือกประเภทของธุรกิจให้ตรงตามผู้ใช้งานโดย Flowaccount รองรับทั้งบุคคลธรรมดา/ฟรีแลนซ์ บริษัท/หจก ที่จดภาษีมูลค่าเพิ่ม และ บริษัท/หจก ที่ไม่ได้จดภาษีมูลค่าเพิ่ม หากผู้ใช้เลือกเป็น บริษัท/หจก ที่จด ภาษีมูลค่าเพิ่มในเอกสารเกี่ยวกับการขายต่างๆ จะมีการคำนวน Vat7% ให้อัตโนมัติ
- 2. ถัดลงมาจะเป็นการใส่ชื่อและที่อยู่บริษัทโดย Flowaccount รองรับทั้งบริษัทภาษาไทย และ ภาษาอังกฤษ

L

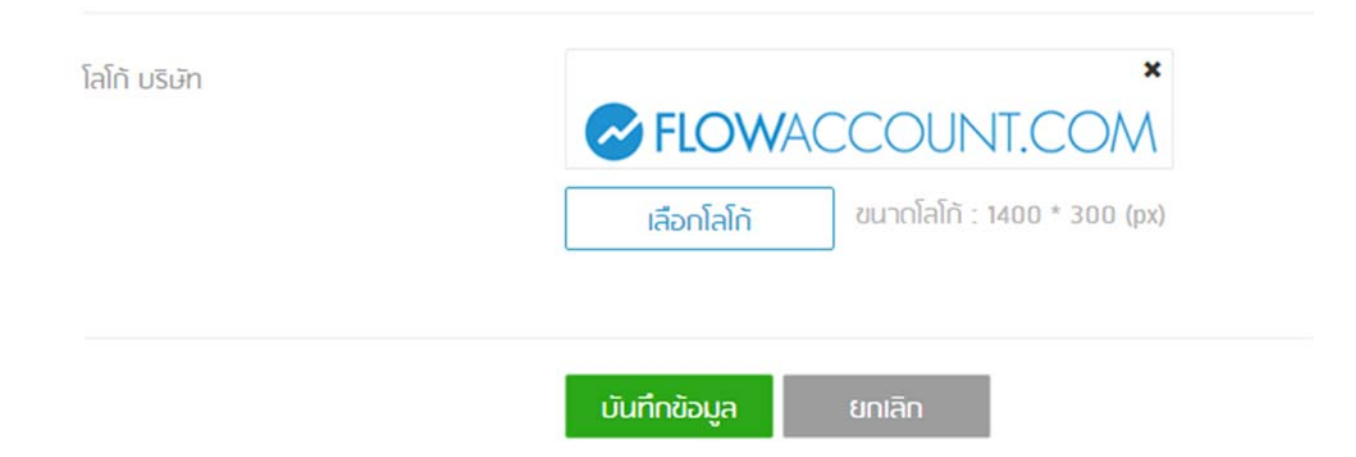

 เลื่อนลงมาด้านล่างผู้ใช้สามารถใส่ Logo ของตนเองลงไปในเอกสารได้ในส่วนนี้ โดยเลือกไปที่ เลือกโลโก้ หลังจาก นั้นเลือกไปที่โลโก้ของตนเองต้องมีขนาดไม่เกิน 1400x300 Pixel หลังจากใส่ข้อมูลต่างๆครบถ้วนแล้วกด บันทึก ข้อมูล

| 🔗 FL      | . <b>OW</b> ACCOU                                                | INT.C   | MC                             |         |                          |                |                                     | PREMIUM          | ออกจากร |
|-----------|------------------------------------------------------------------|---------|--------------------------------|---------|--------------------------|----------------|-------------------------------------|------------------|---------|
| ยินดีต้อเ | JŠU demo@flowacco                                                | unt.com | Gismography Co., Ltd.xxxx99999 |         |                          |                |                                     |                  |         |
| A         | หน้าแรก                                                          |         | 🔅 ตั้งค่าเริ่มต้น              |         |                          |                |                                     |                  |         |
| *         | กาพรวม                                                           |         | เลขเริ่มต้น (INV000001)        |         | ปี/เดือน (INV20150500    | 00001)         | เดือน (INV05000001)                 | ปี (เทพ201500000 | 1)      |
| \$        | ขาย                                                              | >       |                                |         |                          |                |                                     |                  |         |
| 1         | ชื่อ                                                             | >       | กรุณาตั้งค่าเริ่มต้            | ้นการรั | ันเลขของเอกสาร           |                |                                     |                  |         |
| ≞         | ค่าใช้จ่าย                                                       | >       |                                |         |                          |                |                                     |                  |         |
|           | รายงาน                                                           |         | ใบสั่งซื้อ                     | PO      | 2015/n.tl 0009           |                |                                     |                  |         |
| Ø         | สินค้า                                                           |         | ในเสนอราคา                     | ROT     | 2016/มื.ค. 0009          |                |                                     |                  |         |
| ۲         | สมุดรายชื่อ                                                      |         | tonnabo mit                    | ing.    |                          |                |                                     |                  |         |
| ۰         | การตั้งค่า                                                       | ~       | ใบวางบิล/ใบแจ้งหนึ่            | BL      | 2016/มี.ด 0003           |                |                                     |                  |         |
| +         | รายละเอียดบริษัท<br><mark>ตั้งค่าเริ่มต้น</mark><br>ตั้งค่าอื่นๆ |         | ใบกำกับกาษ <i>ี/</i> ใบเสร็จ   | INV     | 2015/n.ti 0009           |                |                                     |                  |         |
|           | ผู้ใช้งานในบริษัท<br>ช้อมูลส่วนตัว                               |         |                                | รีเขก   | ยกเลิก " เมื่อรีเข็ตแล้ว | การรับเลขเอกสา | ารจะเริ่มจากข้อมูลใหม่ที่กรอกเข้าไป |                  | 6       |

 การตั้งค่ารันเลขเอกสารเริ่มต้น เลือกไปที่ ตั้งค่าเริ่มต้น หากต้องตั้งค่าเลขเริ่มต้นด้วยตนเองเลือกไปที่ รีเซท หลังจาก นั้นเลือกวิธีการรันเลขซึ่งเราจะมีให้เลือกทั้งหมด 4 แบบ หลังจากนั้นใส่ตัวเลขรันเอกสารได้ตามต้องการ จากนั้นกดที่ บันทึกข้อมูล หลังจากนั้นเอกสารที่สร้างใหม่จะเริ่มจากเลขที่ผู้ใช้ได้ตั้งไว้และจะรันเลขให้อัตโนมัติ

| ตั้งค่าหัวเอกสาร    | หัวเอกสารไทย                             |   | หัวเอกสารอังกฤษ                     |   |
|---------------------|------------------------------------------|---|-------------------------------------|---|
| ในสั่งชื้อ          | ใบสั่งชื่อ                               | ٣ | Purchase Order                      | ٣ |
| ใบเสนอราคา          | ใบเสนอราคา                               | v | Price Quotation                     | v |
| ใบวางมิล/ใมแจ้งหนี้ | ใบวางบิล/ใบแจ้งหนี้                      | ٣ | Billing Note/Invoice                | ٣ |
| ใบกำกับทาษี/ใบเสร็จ | ใบส่งสินค้า/ใบกำกับภาษี + ใบเสร็จรับเงิน | ٣ | Delivery Note/Tax Invoice + Receipt | ٣ |
|                     | (เอกสารออกเป็นชด)                        |   | (SET DOCUMENTS)                     |   |

 ถัดมาเป็นการตั้งค่าอื่นๆ ในส่วนนี้จะสามารถตั้งค่าหัวเอกสารได้โดยปกติแล้วแต่ละธุรกิจจะมีการใช้หัวเอกสารที่ แตกต่างกันเช่นบางธุรกิจต้องใช้ ใบส่งของที่ต้องออกใบกำกับภาษีด้วย ทาง Flowaccount จึงทำให้ผู้ใช้สามารถ เลือกได้ว่าต้องการหัวเอกสารแบบใดที่ผู้ใช้สามารถใช้งานได้จริง

| ์<br>วังค่าการพิมพ์เอกสาร                                                                                                    |                                                                                                    |
|----------------------------------------------------------------------------------------------------|----------------------------------------------------------------------------------------------------|
| 🛛 พิมพัสิ 🛑 พิมพ์ขาวดำ                                                                                                    |                                                                                                    |
| ั้งค่าตีไซน์รูปแบบเอกสาร                                                                                                    |                                                                                                    |
| เ <mark>ลือกดิไขน</mark> ์ ดิไขน์ที่เลือก : แมมที่ 1 (ฟอร์มเริ่มต้น)                                                                                          |                                                                                                    |
| <sup>้</sup> ถึงกำหมายเหตุเอกสาร                                                                                                    |                                                                                                    |
| ธนาคาร กลึกรไทน<br>สาขาอ่อนมุช<br>เลขกู้บัญชี 010222020202                                                                                                    |                                                                                                    |
| บัญช่ออมทรัพย์                                                                                                    |                                                                                                    |
| มัญซีออมพรัพย์<br>วั้งค่าอีเมลิมาตรฐาน                                                                                                    | กดปุ่มด้านส่างเพื่อใส่ Tag                                                                                                   |
| ນັດຫຼີຍ້ອຍມາກຈຳໜີ<br>ເຈົ້າເວັບມາລັບການຮູ້ການ<br>ເຮັ້ມນອດແ [client_name]<br><br>ກາຈນຮູ້ສາກ<br>[company_name] ໃຫ້ສາ [document_number]                           | กดปุ่มด้านส่างเพื่อใส่ Tog<br>client_nome ชื่อลูกค้า/ผู้ขาย                                                                  |
| ນັญชีออมหารัพย์<br>ເັ້ <mark>ນຄ່າວີIມລົມາຕຣฐาน</mark><br>ເຮັຍນອຸດມ [client_name]<br/><br/>ກາຈນຈີ <del>ນັ</del> ກ<br>[company_name] "ໄด້ສັ່ຈ [document_number] | กดปุ่มด้านล่างเพื่อใส่ Tag<br>client_name ชื่อสูกค้า/ผู้ขาย<br>company_name ชื่อบริษัทชองคุณ                                 |
| มัญข้ออมทรัพย์<br><mark>วั้งก่าอีเมล์มาตรฐาน</mark><br>เรียนคุณ [client_name]<br><br>ทางมริษัท<br>[company_name] ได้สิ่ง [document_number]                    | กกปุ่มด้านล่างเพื่อใส่ Tag<br>client_name ชื่อสูกค้า/ผู้ชาย<br>company_name ชื่อบริษัทของคุณ<br>document_number เสขที่เอกสาร |

 ในหน้าการตั้งค่าอื่นๆ ยังสมารถเลือกได้ว่าจะใช้หัก ณ ที่จ่ายในใบเสร็จหรือไม่ การตั้งค่าการพิม์ต่างๆ ตั้งค่าหมาย เหตุในเอกสารโดยที่ไม่ต้องพิมพ์หมายเหตุทุกครั้งที่ต้องส่งบิลให้ลูกค้า และ การตั้งค่า Email ที่จะต้องส่งออกไป ให้แก่ลูค้า หลังจากที่กรอกทั้งหมดแล้วกดบันทึกข้อมูล

| 🔗 FL        |                                                                                                    | INT.C   | OM                              |            |          | PREM               | nenes 📔 🔛 Muli   | 15:UU |
|-------------|----------------------------------------------------------------------------------------------------|---------|---------------------------------|------------|----------|--------------------|------------------|-------|
| ยินดีต้อน   | IŠU demo@flowacco                                                                                       | unt.com | Gismography Co., Ltd.xxxx999999 |            |          |                    |                  |       |
| <b>A</b>    | หน้าแรก                                                                                                 |         | 👤 รายชื่อผู้ใช้                 |            |          |                    |                  |       |
| *           | นาพรวม                                                                                                  |         |                                 |            |          |                    | × ลบ + สร้างใหม่ |       |
| \$          | ขาย                                                                                                    | >       |                                 |            |          |                    |                  |       |
| <b>1</b>    | ชื่อ                                                                                                    | >       | อีเมลิ                          | GB         | นามสกุล  | เบอร์มือท็อ        | ใช้งาน/ไม่ใช้งาน |       |
| ≞           | ค่าใช้จ่าย                                                                                              | >       | gideon99@flowaccount.com        | Gideon4    | Test     |                    | 🖌 แก้ไข          | ~     |
|             | รายงาน                                                                                                  |         |                                 |            |          |                    |                  |       |
| Ø           | สินค้า                                                                                                  |         |                                 |            |          |                    |                  |       |
| ۲           | สมุดรายชื่อ                                                                                             |         |                                 |            |          |                    |                  |       |
| ٠           | การตั้งค่า                                                                                              | ~       |                                 |            |          |                    |                  |       |
| *<br>*<br>* | รายละเอียดบริษัท<br>ตั้งค่าเริ่มต้น<br>ตั้งค่าอื่นๆ<br>ผู <mark>้ใช้งานในบริษัท</mark><br>ข้อมูลส่วนตัว |         |                                 |            |          |                    |                  |       |
|             |                                                                                                    |         |                                 | H 🕂 Page 1 | of 1 🤲 🕅 | Rows per page 10 * |                  | 2     |

 อีกหนึ่ง Function สำหรับผู้ใช้งาน Flowaccount คือ สามารถเพิ่มผู้ใช้งานในระบบได้อีก 2 user (สำหรับ Premium Package)โดยที่สามารถกำหนดได้ว่าให้ถึงข้อมูลได้ในระดับไหน โดยไปที่การตั้งค่า >> ผู้ใช้งานในบริษัท เลือกไปที่สร้างใหม่

| 🔗 FL       | OWACCOU                             | INT.C   | OM                             | Premium DIR                         | ออกจากระบบ |
|------------|-------------------------------------|---------|--------------------------------|-------------------------------------|------------|
| ยินที่ต้อเ | ISU demo@flowacco                   | unt.com | Gismography Co., Ltd.xxxx99999 |                                     |            |
| <b>A</b>   | หน้าแรก                             |         | 👤 สร้าง ผู้ใช้งานในบริษัท      |                                     |            |
| *          | นาพรวม                              |         | ตำแหน่ง                        | เลือกคำแหน่ง                        |            |
| \$         | ยาช                                 | >       |                                | S Ida-1980 01 Illindo               |            |
| 1          | ชื่อ                                | >       | อีอ                            | กรุณาเสือกต่าแหน่งเพื่อดูรายละเอียด |            |
| 4          | ค่าใช้จ่าย                          | >       | นามสกุล                        |                                     |            |
|            | รายงาน                              |         | เบอร์มือทือ                    |                                     |            |
| ۲          | สินค้า                              |         | ວົເນລ໌ (ชົ່ວຜູ້ໃช้ระบบ)        |                                     |            |
| ۲          | สมุกรายชื่อ                         |         | รหัสน่าน                       |                                     |            |
| ۰          | การตั้งค่า                          | ~       |                                | (กวามชากของระหัสน่าน)               |            |
|            | รายละเอียดบริษัท<br>ตั้งค่าเริ่มต้น |         | ยืนยันรหัสผ่าน                 |                                     |            |
| 360        | ตั้งก่าอื่นๆ                        |         |                                |                                     |            |
|            | ผู้ใช้งานในบริษัท                   |         |                                | uunnuoya Binlan                     |            |
| *          | ບັນບູລສ່ວນຕົວ                       |         |                                |                                     | 0          |

 ใส่ข้อมูลของผู้ที่ต้องการให้เข้ามาใช้งานร่วมกัน โดยในช่องตำแหน่งจะเป็นตัวกำหนดว่าผู้ใช้รายนี้จะสามารถเข้าถึง ข้อมูลได้ในระดับไหนบ้าง

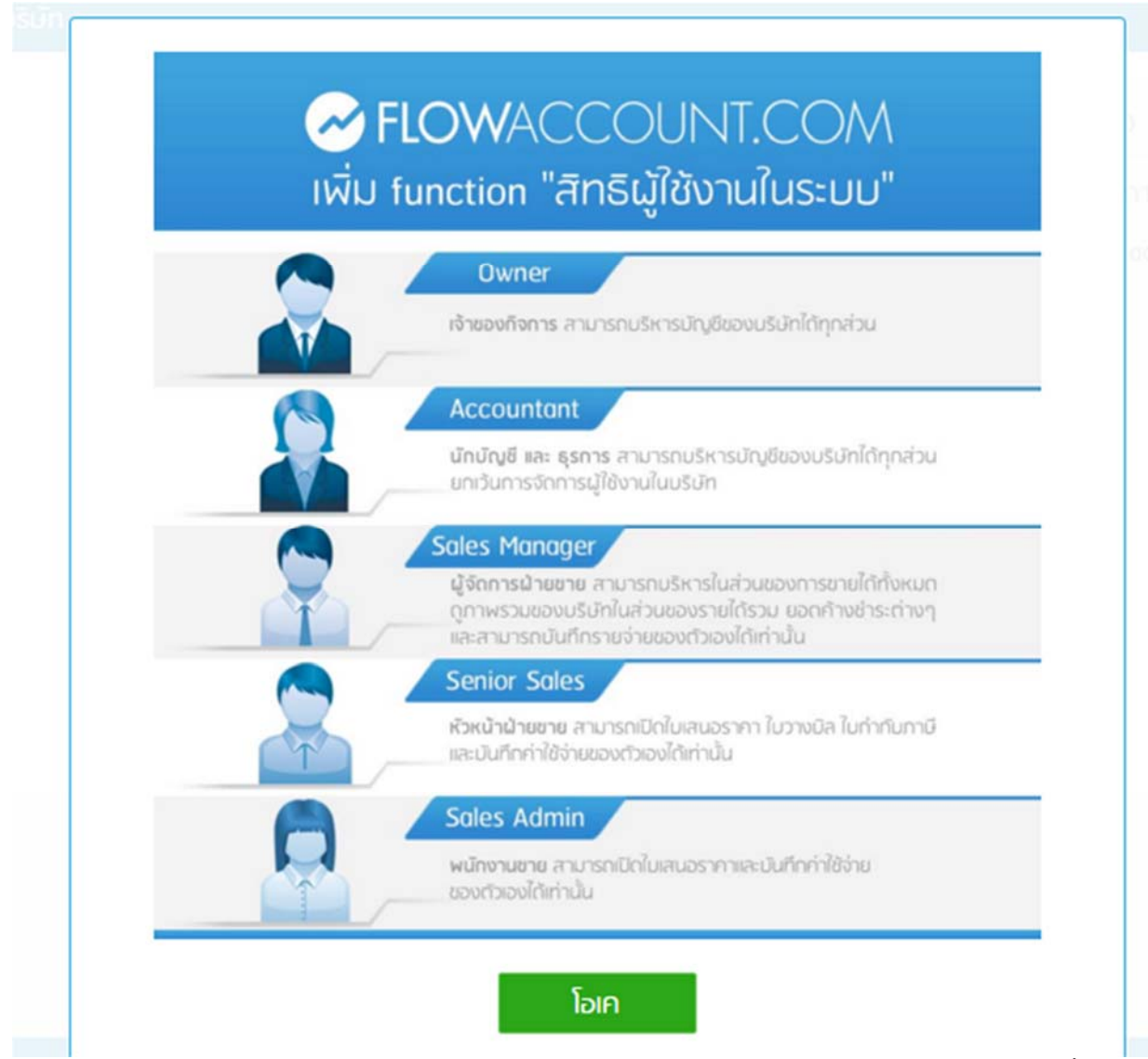

9. รายละเอียดสำหรับในแต่ละตำแหน่ง หลังจากเลือกตำแหน่งและกรอกข้อมูลครบถ้วนแล้วกดบันทึกข้อมูล หลังจากนี้ ก็สามารถให้ผู้ใช้งานท่านอื่นสามารถ Login และเริ่มต้นใช้งานผ่านทาง Flowaccount ได้เลย

| 🔗 FL      | .OWACCOUN                                                                                         | NT.CO  | MC                              |                                               |   |
|-----------|---------------------------------------------------------------------------------------------------|--------|---------------------------------|-----------------------------------------------|---|
| ยินดีต้อเ | JŠU demo@flowaccoun                                                                               | it.com | Gismography Co., Ltd.xxxx999999 |                                               |   |
| <b>A</b>  | หน้าแรก                                                                                           |        | 👤 แก้ไข ผู้ใช้งานในบริษัท       |                                               |   |
| *         | ภาพรวม                                                                                            |        | ชื่อ                            | Kridsada                                      |   |
| \$        | ขาย                                                                                               | >      | 101703                          | Chutinatan                                    |   |
| 1         | ชื่อ                                                                                              | >      | นามสกุล                         | Chumaton                                      |   |
| 4         | ค่าใช้จ่าย                                                                                        | >      | เบอร์มือทือ                     | 0878077707                                    |   |
| 125       | รายงาน                                                                                            |        | อีเมล์ (ชื่อผู้ใช้ระบบ)         | demo@flowaccount.com                          |   |
| ۲         | สินค้า                                                                                            |        | รหัสผ่าน                        |                                               |   |
| ۲         | สมุกรายชื่อ                                                                                       |        |                                 | (กวามมากของรหัสน่าน)                          |   |
| ٠         | การตั้งคำ                                                                                         | ×.     | ยืนยันรหัสน่าน                  |                                               |   |
|           | รานสะเอ็ยตบรังใก<br>ตังคำเริ่มต้น<br>ต่งคำอันๆ<br>ผู้ใช้งานในบริษัท<br><mark>ช้อมูลส่วนตัว</mark> |        | สายเช็นอิเล็กกรอนิกส์           | א<br>א איז איז איז איז איז איז איז איז איז אי |   |
|           |                                                                                                   |        | ตราเสตมปั้บรีษัท                | Kern gerigen                                  | O |

10. ในหน้านี้จะเป็นการตั้งข้อมูลส่วนตัวของผู้ใช้งานรวมถึงสามารถเปลี่ยน email password ของตนเองได้ที่หน้านี้

| ลายเซ็นอิเล็กทรอนิกส์ | ×                                                     |
|-----------------------|-------------------------------------------------------|
|                       | Choose a Signature ขนาดสายเซ็น: 400 * 140 px          |
| ดราแสตมปับริษัท       | ×                                                     |
|                       | Choose a Stamp         ขนาดตราแสตีมป: 520 *<br>300 px |
|                       | มันทึกข้อมูล ยกเลิก                                   |

 ในหน้าข้อมูลส่วนตัวยังรวมไปถึง การใส่ลายเซ็นและตราแสตมป์บริษัทอิเล็ททรอนิกส์เข้าไปในเอกสารได้ หลังจากใส่ ข้อมูลที่ต้องการทุกอย่างแล้วกดบันทึกข้อมูล